Word

# مەشغۇلاتىنى ئاپتوماتلاشتۇرۇش

1

ئېلكىتاپ تۈزگۈچىدىن

2

سىز توردىن چۈشۈرۈپ كۆرىۋاتقان بۇ Word مەشغۇلاتىنى ئاپتۇماتلاشتۇرۇش نامىدىكى ئېلكىتاپ ئىچىگە كىرگۈزۈلگەن بارلىق مەزمۇنلار ئېلكىتاپ شەكلىدە ttp://ilkitap.blogbus.com تارقىتىش بىلەن بىرگە ئۇنىڭدىكى مەزمۇنلار يەنە بلوگ بىتىدە ئىلان قىلىنغان .

بۇ ئېلكىتاپتىكى بارلىق مەزمۇنلار ئابرال ئېلكىتاپ تارقىتىش مەركىزىگە تەۋە بولۇپ، مەركىزىمىز تەرجىمە قىلىپ تەييارلىغان. بۇ ئىلكىتاپنى ھەر قانداق ئادەم، ئەسلى ھالىتى بويىچە ھەر قانداق تور بىتىدە تارقاتسا بولىدۇ. ئەمما نەشىرىيات ئورۇنلىرىغا بىرىشكە بولمايدۇ. بۇ كىتاپ پەقەت شەخسنىڭ قىزىقىشى بويىچە ياسىلىپ، پەقەتلا ھەۋەسكارلارنىڭ پايدىلىنىشى ئۈچۈن تورغا يوللاندى. ئەگەر مەن بىلەن ئالاقە قىلماقچى بولسىڭىز . مېنىڭ ئېلخەت ئادرىسىم: ئەگەر مەن بىلەن ئالاقە قىلماقچى بولسىڭىز . مېنىڭ ئېلخەت ئادرىسىم: تارقىتىش بلوگىدا سۆز قالدۇرسىڭىزە بولىدۇ. مېنىڭ بىلوك ئادرىسىم:

### http://ilkitap.blogbus.com

ھۆرمەت بىلەن : ئابرال (بىلىك ـ ئىنتىل)

2008- يىلى 6- ئاينىڭ 18- كۈنى ئابرال ئېلكىتاپ تارقىتىش مەركىزى

|          | a1i | 174 | 1ک | 1        | . 11 | i alta |
|----------|-----|-----|----|----------|------|--------|
| <u> </u> | يبب |     |    | <u> </u> | יט   | ביני   |

مۇندەرىجە

| 5  | I .خەت كىرگۈزۈشنى ئاپتۇماتلاشتۇرۇش                           |
|----|--------------------------------------------------------------|
| 5  | (1).سۆز كىرگۈزۈشنى ئاپتوماتلاشتۇرۇش                          |
| 7  | (2). تۈرلۈك بەلگىلەرنى ئاپتوماتىك كىرگۈزۈش                   |
| 7  | (3). كۆپ ئىشلىتىلىدىغان سۆزلەرنى ئاپتوماتىك كىرگۈزۈش         |
| 8  | (4).ئاپتۇماتىك ئەستە تۇتۇش ئىقتىدارىدىن پايدىلىنىپ كىرگۈزۈش. |
| 9  | (5).تەرتىپ نومۇرىنى ئاپتۇماتىك ھالدا قوشۇش ۋەئۆچۈرۈش         |
| 9  | 1) رەسىمگە ئاپتۇماتىك رەت نومۇرى قويۇش                       |
| 11 | 2)جەدىۋەلـدە كاتەكچىنىىڭ رەت نومۇرىنى ئاپتۇماتىك بەلگىلەش .  |
| 12 | 3) مۈرەككەپ بولغان رەت نومۇرلىرىنى ئاپتۇماتىك كىرگۈزۈش       |
| 14 | II .جەدىۋەلـنى ئاپتۇماتىك تەھـرىرلەش.                        |
| 14 | (1).ئاپتۇماتىك جەدىۋەل قۇرۇش                                 |
| 14 | (2).مەزمۇننى ئاپتۇماتىك ھالدا جەدىۋەلگە ئايلاندۇرۇش          |
| 15 | (3).جەدىۋەل تەڭشەشنى ئاپتۇماتلاشتۇرۇش                        |
| 15 | 1). رەت كەڭلىگىنى ئاپتۇماتىك تەڭشەش                          |
| 15 | 2). مەزمۇنغا ئاساسەن جەدىۋەلـنى ئاپتۇماتىك تەڭشەش            |
| 16 | 3)مەزمۇن جەدىۋەلگە ئاپتۇماتىك ھالدا ماسلىشىش                 |
| 17 | 4).ماۋزۇ قۇرىنى ئاپتۇماتىك قايتىلاش4                         |
| 17 | 5).سانلىق قىممەتلەرنى ئاپتۇماتىك توغۇرلاش                    |
| 18 | 6).فورماتنى ئاپتۇماتىك تاللاش                                |
| 19 | 7).جەدىۋەلـنى ئاپتۇماتىك تەڭشەش                              |
| 20 | Ⅲ.بەت لايىھەلەشنى ئاپتۇماتلاشتۇرۇش                           |
| 20 | (1).ئاپتۇماتىك پاسۇننى ئىشلتىش                               |
| 21 | (2).خەت شەكلىنى ئاپتۇماتىك ئۆزگەرتىش                         |
| 22 | (3).بەت ھالىتىنى ئاپتۇماتىك تەقلىد قىلىش                     |
| 23 | (4).ئابزاس پاسۇنىنى ئاپتۇماتىك يىڭىلاش                       |
| 24 | (5).بەتنى ئاپتۇماتىك ھالدا چوڭايتىش ياكى كىچىكلىتىش          |

| 4                   | ئابرال ئېلكىتاپلىرك                                         |
|---------------------|-------------------------------------------------------------|
| 25                  | (6).ئۈزۈندە ۋە مۇندەرىجە تۈزۈشنى ئاپتۇماتلاشتۇرۇش           |
| 25                  | 1).ئۈزۈندە ياكى چۈشەنچىنى ئاپتۇماتىك يىزىش                  |
| 27                  | 2) ئاپتۇماتىك مۈندەرىجە قۇرۇش                               |
| 28                  | 3)مۇندەرىجىنى ئاپتۇماتىك بىرلەشتۈرۈش                        |
| 30                  | IV. مەشغۇلات جەريانىدىكى ئاپتۇماتلاشتۇرۇش                   |
| 30                  | (1) ھۆججەتنى ئاپتۇماتىك ساقلاش                              |
| 32                  | (2) ھۆججەتنى ئاپتۇماتىك ئەسلىگە كەلتۈرۈش                    |
| 34                  | (3)ھۆججەتنى ئاپتۇماتىك ئېچىش                                |
| 35                  | Word دىن بىر قانچە ھۈنەرلەر                                 |
| 35                  | 1)خەنزۇچە خەتنىڭ يۆلىنىشىنى تىز سۈرئەتتە ئۆزگەرتىش          |
| 35                  | 2)ھەر بەتتىكى قۇرسانى ۋە خەت سانىنى بەلگىلەش                |
| 36                  | 3) بىر بەت مەزمۇننى ئىككى ئىستونغا تەڭ بۆلۈش                |
| ﺎ،ﺋﯘﻧﻰ ﻗﺎﻧﺪﺍﻕ ﻗﯩﻠﯩﭗ | 4)ئەگەر بىرىنچى سىتوننىڭ ئاخىرىغا ماۋزۇ قۇرى كېلىپ قالس     |
| 36                  | ئىككىنچى سىتوننىڭ بىشىغ يۆتكەيمىز                           |
| 36                  | 5) بەت قېشىدىكى تۈز سىزىقنى قانداق يوقتىمىز                 |
| ﯩﻚ ﺑﻪﻟﮕﯩﻠﻪﺵ37       | 6) . Word ھۆججىتدە بىر ھۆججەتكە ئوخشاش بولمىغان قاش ۋە تەگا |
| 40                  | 7)ئۆزگەرتىشنى قارشى تەرەپمۇ بىلەلەيدىغان قىلىش              |
| 41                  | 8). Word2003/2007 دا بوش قۇرلارنى يوقىتىش                   |
| 42                  | سۆزلۈكلەر                                                   |

I.خەت كىرگۈزۈشنى ئاپتۇماتلاشتۇرۇش

Word نىڭ ئاپتوماتىك تۈزىتىش ئىقتىدارى كىرگۈزۈلگەن سۆزلەرنىڭ (ئىنگلىزچە، خەنزۇچە) توغرا خاتالىقىنى تەكشۈرەلەيدۇ. ئەگەر خاتالىق بايقىسا دەرھال توغرا بولغان سۆز بىلەن ئالماشتۇرىدۇ. ئاپتوماتىك تۈزىتىلىدىغان سۆزلەرنى مەشغۇلاتچى ئۆزى خالىغانچە بەلگىلىگىلى بولىدىغان بولغاچقا، بۇ ئىقتىدارنى ياخشى جارى قىلدۇرغاندا، كىرگۈزۈش ئۈنۈمىنى ئاشۇرغىلى بولىدۇ.

#### (1).سۆز كىرگۈزۈشنى ئاپتوماتلاشتۇرۇش

Word دا ھۆججەت تەھرىرلىگەندە دائىملا ئۇيغۇرچە، ئىنگلىزچە خەنزۇچە يېزىقتىكى سۆزلەرنى ئارىلاش كىرگۈزۈشكە توغرا كېلىدۇ. بۇچاغدا ئۇيغۇرچە بىلەن ئىنگلىزچە ياكى خەنزۇچە كىرگۈزۈش شەكلىنى تولا ئالماشتۇرۇشقا توغرا كېلىپ، خەت كىرگۈزۈش سۈرئىتىنى ئاستىلىۋېتىدۇ. ئەگەر بىز ئاپتوماتىك كىرگۈزۈش ئىقتىدارىدىن پايدىلانساق باشقا تىلىدىكى سۆزلەرنى كىرگۈزۈش شەكلىنى ئالماشتۇرماي تۇرۇپلا شۇ خىل تىلدىكى سۆزنى كىرگۈزۈش مەقسىتىگە تەرەپ دېگەن سۆزلەرنى كۆپ كىرگۈزىمىز. بۇ چاغدا، كەرى تىزىملىكىدىن قورال ى ئاپتوماتىك تۈزىتىش (自动更正选项 ←工具) دېگەن تۈرنى بېسىپ، چىققان دىئالوگ رامكىسىدىكى« ئاپتوماتىك تۈزىتىش» دېگەن تاللانما

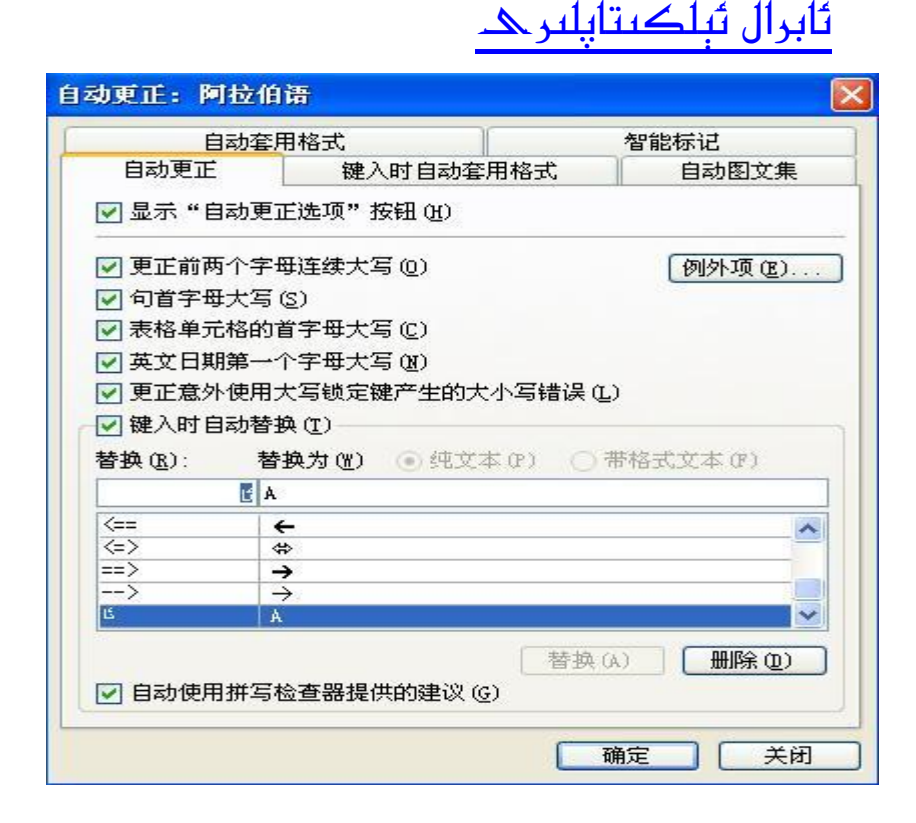

6

#### رەسىم 1

ئىچىدىكى ئالماشقۇچى (替换) دېگەن يەرگە ئالماشتۇرۇلماقچى بولغان سۆزنى كىرگۈزىمىز مەسىلەن (ئا)،ئالماشتۇرۇلغۇچى دېگەن يەرگە« Aتەرەپ» دەپ كىرگۈزۈپ، قوشۇش(添加) دېگەن كۇنۇپكىنى باسساقلا بۇ سۆز قوشۇلغان بولىدۇ. ھۆججەت تەھرىرلەش جەريانىدا بىز ئا دېگەن سۆزنى كىرگۈزۈپ ( Enter) قايتۇرۇش كۇنۇپكىسىنى ياكى بوشلۇق كۇنۇپكىسىنى باسساقلا Aتەرەپ دېگەن خەتكە ئاپتوماتىك ھالدا ئالمىشىدۇ. ھۆججەتنى تەھرىرلەپ بولغاندىن كىيىن ئەگەربىز بۇ ئىككى سۆزنى ئالماشتۇرۇپ ئىشلىتىشنىڭ زۆرۈرىيىتى يوق دەپ قارىساق ئاپتوماتىك تۈرنىي ئالماشتۇرۇپ ئىشلىتىشنىڭ زۆرۈرىيىتى يوق دەپ دەپ كىرگۈزسەك ئا ۋە Aتەرەپ ھەر ئىككىلىسى كۆرۈنىدۇ. ئاندىن ئۆچۈرۈش دەپ كىرگۈزسەك ئا ۋە Aتەرەپ ھەر ئىككىلىسى كۆرۈنىدۇ. ئاندىن ئۆچۈرۈش

(2). تۈرلۈك بەلگىلەرنى ئاپتوماتىك كىرگۈزۈش

7

ئەگەر بىزتەھىرىرلەۋاتقان ھۆججەتتە ×،÷ قاتارلىق ماتېماتىكىلىق بەلگىلەرنى كۆپلەپ كىرگۈزۈش زۆرۈر بولۇپ قالسا، ئۇنى كېسىپ چاپلاش ئۇسۇلى ياكى قىستۇرۇش ئۇسۇلىنى قوللانسا سۈرئەت ئىنتايىن ئاستا بولىدۇ. بۇنىڭ ئۈچۈن بىز پەقەت ئاپتوماتىك تۈزىتىش ئىقتىدارىدىن پايدىلانساقلا ئىشلار ئىنتايىن ئاددىيلىشىدۇ.

Word تىزىملىكىدىن قورال ← ئاپتوماتىك تۈزىتىش

( 各換 ) دېگەن جايغا \* نى كىرگۈزۈپ، ئالماشتۇرۇلغۇچى( 替换位) دېگەن يەرگە × نى كىرگۈزۈپ قوشۇش ( 加) نى باسساقلا بولىدۇ. ئەمدى بىز پەقەت \* نى كىرگۈزسەكلا ئاپتوماتىك ھالدا × بەلگىسى قىستۇرۇلىدۇ. ÷ بەلگىسىنى قىستۇرۇشمۇ × نى كىرگۈزۈشتىكى ئۇسۇل بىلەن ئوخشاش.

(3). كۆپ ئىشلىتىلىدىغان سۆزلەرنى ئاپتوماتىك كىرگۈزۈش

ئادەتتە كۆپ ئىشلىتىلىدىغان سۆزلەرنىمۇ بۇ خىل ئاپتوماتىك تۈزىتىش ئىقتىدارىدىن پايدىلىنىپ تىز سۈرئەتتە كىرگۈزۈشكە بولىدۇ. مەسىلەن: شىنجاڭ ئۇيغۇر ئاپتونوم رايونى دېگەن سۆزنى كىرگۈزۈشتە بىز پەقەت يۇقىرىقى ئۇسۇل بويىچە ئالماشقۇچى دېگەن يەرگە« ش ئۇ ئا ر » نى كىرگۈزۈپ، ئالماشتۇرۇلغۇچى دېگەن يەرگە « شىنجاڭ ئۇيغۇر ئاپتونوم رايونى » دېگەننى كىرگۈزۈپ قوشۇش دېگەننى كۇنۇپكىنى باسساقلا بولىدۇ. كېيىنكى قېتىم بىز پەقەت « ش ئۇ ئا ر» دەپ كىرگۈزسەكلا « شىنجاڭ ئۇيغۇر ئاپتونوم رايونى » دېگەن سۆز ئاپتوماتىك قىستۇرۇلىدۇ.

(4).ئاپتۇماتىك ئەستە تۇتۇش ئىقتىدارىدىن پايدىلىنىپ كىرگۈزۈش

ئاپتۇماتىك تۈزىتىشتىن باشقا يەنە Word نىڭ يەنە ئاپتۇماتىك ئەستە تۇتۇش ئىقتىدارىدىن پايدىلىنىپ كىرگۈزۈش سۈرئىتىنى ئاشۇرۇشقا بولىدۇ.بۇ ئىقتىدارنى ئىشقا ئاشۇرۇشتا تۆۋەندىكىدەك قىلمىز.Word تىزىملىكىدىن قورال — ئاپتۇماتىك تۈزىتىش

( 自动更正选项 ←工具 ) نى تاللاپ چىققان دىئالوگ رامكىسىدىن ئاپتۇماتىك رەسىم-بەلگىلەر توپلىمى(自动图文集)

دىگەن تاللانمىنى تاللاپ، بۇكۆزنەكتىكى望议، ئۇتۇركە 显示'记忆式键入'建议 دىگەن تۈرگە بەلگە قويۇپ قويۇپ،ئاستىدىكى بۇ يەرگە ئاپتۇماتىك رەسىم ـبەلگە سۆزلىرىنى كىرگۈزۈڭ دىگەن خەت ئاستىدىكى ئورۇنغا(清在此键入'自动图文集'词条) ) ئەستە تۇتۇشقا تىگىشلىك سۆزلەرنى كىرگۈزىمىز.مەسلەن:« شىنجاڭ ئۇيغۇر ئاپتۇنۇم رايۇنى» دەپ كىرگۈزۈپ، قوشۇش دىگەن كۇنۇپكىنى باسساق،بۇ سۆز ئاپتۇماتىك رەسىم- بەلگىلەر توپلىمىغا قىتىلىدۇ.

| 动更正                                                                          |                                          |         |          |
|------------------------------------------------------------------------------|------------------------------------------|---------|----------|
| 自动套。                                                                         | 用格式                                      |         | 智能标记     |
| 自动更正                                                                         | 键入时自动套用                                  | 格式      | 自动图文集    |
| ☑ 显示"记忆式键<br>如果接受"记忆<br>请在此键入"自动                                             | :入"建议 (S)<br>乙式键入"建议,诸按<br>)图文集"词条 (U):— | Enter.  |          |
|                                                                              | ئۇيغۇر ئايتۇنۇم رايۇنى .                 | شفينجاڤ | 添加 (A)   |
| - 页码 -<br>abral                                                              |                                          | ^       | 册除(0)    |
| Best wishes,                                                                 |                                          |         | 插入(I)    |
| Lordially,<br>Dear Sir or Mad<br>Ladies and Gent<br>Love,<br>Respectfully yo | lam:<br>lemen:<br>purs,                  | ~       | 显示工具栏(工) |
| 预览                                                                           |                                          |         |          |
| φł.                                                                          |                                          |         |          |
| 查找范围(L): 月                                                                   | 所有活动模板                                   | ~       |          |
|                                                                              |                                          | <u></u> | 腚        |

رەسىم 2

بىز كىيىنكى قىتىم بۇ سۆزنى كى*رگ*ۈزمەكچى بولساق پەقەت ئالدىنقى ئۈچ- تۆت http://ilkitap.blogbus.com

ھەرىپنىلا كىرگۈزسەك، بىز كىرگۈزگەن سۆزنىڭ ئۈستىدە كۆرسەتمە چىقىپ تۇرىدۇ.ئەگەر بىز قايتۇرۇش كۇنۇپكىسى( Enter ) باسساقلا بۇ سۆز ئاپتۇماتىك قىستۇرۇلىدۇ. ئەگەر ESC كۇنۇپكىسىنى باسساق ئەسكەرتىشىنى ئۆچۈرىۋىتىدۇ.

(5).تەرتىپ نومۇرىنى ئاپتۇماتىك ھالدا قوشۇش ۋەئۆچۈرۈش

ئادەتتە سەل ئۇزۇنراق بولغان ھۆججەتتە بەلگىلىك مىقداردا ماۋزۇ، رەسىم دىگەندەك نەرسىلەر بولىدۇ.بۇلارغا نومۇر قويۇپ باشقۇرۇش بىر ياخشى ئادەت.بىراق بۇ رەسىم،ماۋزۇلار كۆپرەك بولۇپ قالسا ئۇلارغا بىرمۇ-بىر تەرتىپ نومۇرى قويۇش بەكمۇ قولايسىز.ھەمدە ۋاقىت كۆپ كىتىدۇ.شۇنداقلا كىينكى تەھرىرلەشكە ئاۋارىچىلىق تۇغدۇرىدۇ.شۇڭا تەرتىپ(رەت ) نومۇرىنى ئاپتۇماتىك كىرگۈزۈش ۋە ئۆچۈرۈش خەت كىرگۈزۈش ۋە تەھرىرلەش ئۈنۈمىنى ئاشۇرۇشتىكى مۇھىم بىر ۋاستە.

#### 1) رەسىمگە ئاپتۇماتىك رەت نومۇرى قويۇش.

ئەگەر بىر ھۆججەتتە بەلگىلىك مىقداردا رەسىملەر بولسا،بۇ رەسىملەرگە 1-رەسىم،2-رەسىم، دىگەندەك شەكىلدە رەت نومۇرى قويماقچى بولساق، Word بۇ خىل شەكىل بىلەن تەمىنلىمىگەن بولغاچقا، ئۆزىمىز ئۆزگەرتىش ئارقىلىق بۇ خىل شەكىلنى ياساشقا توغرا كىلىدۇ. بۇخىل شەكىلنى ياساش ئۇسۇلى بولسا تۆۋەندىكىدەك.

Word تىزىملىكىدىن قىستۇرۇش→يۆتكەپ ئىشلىتىش→ ماۋزۇ ئىزاھاتىنى(يەنى到月-题注) باسىمىز.تۆۋەندىكىدەك:

### ئابرال ئېلكىتاپلىرھ

| A6511 (C). | رمسىم1                       | 1 |
|------------|------------------------------|---|
| 选项         |                              |   |
| 标签(L):     | رمسوم                        | ~ |
| 位置(P):     | 所选项目下方                       | ~ |
| 🗌 题注中不     | 包含标签 (2)                     |   |
| 新建标签       | <u>200)</u> 删除标签 (D) 编号 (U). |   |
|            |                              |   |
| 自动插入器      | 题注(A) )                      | _ |

#### رەسىم 3

بۈ دىئالوى رامكىسىدىكى خەتكۈچ دىگەن تۈركە قارىساق بىز پەقەت «جەدىۋەل»،«ڧۇرمىلا»،«كىراڧىك» دىگەندەك تۈرلەر بارلىقىنى كۆرىمىز.ئەگەر بىز ئىھتىياجلىق تۈر رەسىم بولسا ئۇ ھالدا بىز يىڭى خەتكۈچ قۇرۇش (新建标签) دىگەننى بىر چىكىمىز. ئىچىلغان كۆزنەككە «رەسىم» دەپ كىرگۈزۈپ،جەزىملەشتۈرۈش كۇنۇپكىسىنى باسساقلا رەسىم دىگەن تۈر خەتكۈچ ئاستىدا كۆرۈنىدۇ.ئەگەر رەسىمنىڭ تەرتىپ نومۇرىغا باشقا خىل سان شەكلىنى ئىشلەتمەكچى بولساق،رەت نومۇرى( 编号) دىگەن تۈرنى بىر بىسىپ،كۆرۈنگەن كۆزنەكتىن ئىھتىياجلىق شەكىلنى تاللىساق بولىدۇ.ئەگەر رەسىم ھەر قايسى باپلارنىڭ نومۇرىنىمۇ ئۆز ئىچىگە ئىلىش كىرەك بولساچەقەتلا باپ نومۇرى (章 †) ) دىگەن تاللانمىنى تاللاپ،ئاندىن تۆۋەندىكى تۈرلەردىن «باپنىڭ باشلىنىش شەكلى» ۋە «ئايرىش بەلگىسى شەكلىنى» تاللىساقلا بولىدۇ.

بىز Word ھۆججىتىگە رەسىم ياكى باشقا ئوبىكتلارنى قسىتۇرغاندا ، رەت نومۇرىنى ئاپتۇماتىك كىرگۈزۈش ئۈچۈن ئالدى بىلەن بۇ ئىقتىدارنى قوزغىتىمىز.يەنى قىستۇرۇش→يۆتكەپ ئىشلىتىش→ ماۋزۇ ئىزاھاتىنى(يەنى插 قوزغىتىمىز.يەنى قىستۇرۇش→يۆتكەپ ئىشلىتىش→ ماۋزۇ ئىزاھاتىنى(يەنىأ ئىزاھاتى قىستۇرۇش (入動插入题注) دىگەن كۇنۇپكىنى ئىزاھاتى قىستۇرۇش (自动插入题注) دىگەن كۇنۇپكىنى

بىسىپ،كۆرۈنگەن كۆزنەكتىن قىستۇرماقچى بولغان بىرقانچە ئوبىكتنى تاللايمىز. ئاندىن يەنە ئاستىىغا قارىساق،ئىشلتىلىدىغان خەتكۈچ، قىستۇرۇش ئورنى دىگەندەكلارنى بەلگىلىپ جەزىملەشتۇرۇپ چىكىنىمىز. مانا ئەمدى ھەرقانداق بىر رەسىمنى كىرگۈزسەك بىز بەلگىلىپ بەرگەن شەكىل بويىچە رەت نومۇر قويۇپ ماڭىدۇ. ئەگەر رەسىمنى ئۆچۈرىۋەتسەك ياكى ئارلىققا باشقا رەسىم قىستۇرساق، رەت نومۇرىنىمۇ ئاپتۇماتىك ھالدا توغۇرلاپ ماڭىدۇ.بىزنىڭ قول بىلەن توغۇرلاپ يۈرۈشىمىزنىڭ ھاجىتى يوق.ئەگەر سىز ئۇيغۇرچە بەلگىلىگەن بولسىڭىز،دەسلەپتە خەت نۇسقىسى نورمال بولماسلىقى مۇمكىن. بۇنى ئوڭشاش ئۈچۈن ئالدى بىلەن «رەسىم 1 » دىگەن خەتنى تاللاپ،مائۇس ئوڭ كۇنۇپكىسىنى

送择格式相似的文本) دىگەن تۈرنى تاللىساق بارلىق «رەسىم » دىگەن خەتلەر تاللىنىدۇ،ئاندىن خەت نۇسقىسىنى توغۇرلاپ قويساقلا بولىدۇ. ياكى ھەممىنى تاللاش كۇنۇپكىسىنى بىسىپ (Ctrl+A)نى بىسىپ،ئاندىن خەت نۇسقىسىنى باشقىدىن بىر بەلگىلىۋەتسىڭىزمۇ بولىۋىرىدۇ.

2)جەدىۋەلىدە كاتەكچىنىڭ رەت نومۇرىنى ئاپتۇماتىك بەلگىلەش

ئادەتتە Word ياكى باشقا دىتاللاردا جەدىۋەل سىزساق، كۆپ قىسىم جەدىۋەللەرنىڭ 1- رېتى ئاساسەن رەت نومۇرى تولدۇرۇلىدۇ.بۇنى Wordدا ئاپتۇماتىك ھالدا ئىشقا ئاشۇرۇشنىڭ ئۇسۇلى تۆۋەندىكىچە:

ئالدى بىلەن رەت نومۇرى تۇرغۇزۇدىغان بارلىق كاتەكچىلەرنى تاللىۋىلىپ،(ئەگەر بۇ كاتەكچىلەر ئارقىمۇ-ئارقا كەلمىسە،ئۇ ھالدا Ctrl كۇنۇپكىسىنى بىسىپ تۇرۇپ،كاتەكچىلەرنى تاللاش كىرەك.) فورمات→تۈر بەلگىلىرى ۋە رەت نومۇرى(项

<mark>ئابرال ئېلكىتاپلىرك</mark> (目符号与编号\_格式

نى تاللاپ،چىققان كۆزنەكتىن رەت نومۇرى(编号) دىگەن تاللانمىنى تاللايمىز.تۆۋەندىكى رەسىمدىكىدەك:

|            | 50) <b>2017</b> 5 |             |       |
|------------|-------------------|-------------|-------|
|            | 1                 |             |       |
| 无          | .2                | (2          |       |
| 6.00.000   | .3                | (3          | =     |
| . A        | ()                | (a          | i     |
| .В         | ()                | (ь          |       |
| .0         | (E)               | (o          |       |
| <b>表编号</b> | (B) () (#         | (上) 「「「「」」」 | 白定ツの1 |

#### رەسىم 4

ئاندىن ئۆزىمىزگە كىرەك بولغان مەلۇم بىر خىل رەت نومۇرى شەكلىنى تاللىساقلا بولىدۇ.ئەگەر رەت نومۇر شەكلىنى ئۆزگەرتىش زۆرۈر بولسا، ئۆزى بەلگىلەش(自定义) دىگەن كۇنۇپكىنى بىسىپ،ئىچىلغان كۆزنەكتىن رەت نومۇر فورماتى،شەكلى،ئورنى قاتارلىقلارنى ئۆزگەرتكىلى بولىدۇ.ئەگەر «.» يەنى چىكىتكە ئوخشاش بەلگىلەرنى كىرگۈزگىلى بولمىسا بۇلارنى ئالدى بىلەن Ctrl+C بىلەن كۆچۈرىۋىلىپ،ئاندىن رامكا ئىچىگە چاپلاپ قويساق بولىدۇ.

3) مۈرەككەپ بولغان رەت نومۇرلىرىنى ئاپتۇماتىك كىرگۈزۈش.

szk20070708001 مۈرەككەپ بولغان رەت نومۇرلىرىنى ئاپتۇماتىك كىرگۈزۈش دىگەندە (复杂编号自动化)،ئىمتىھان بەرگۈچىلەرنى تىزىملاش جەدىۋىلى دىگەندەك جەدىۋەللەردە دائىم (zk20070708001) دەك شەكىللەردە رەت نومۇرى كىرگۈزۈش تەلەپ قىلىنىدۇ. بۇنداق رەت نومۇرىنى بىز ئۆزى بەلگىلەش

13 ئابرال ئبلكىتايلىرك ئۇسۇلى ئارقىلىق كىرگۈزسەك بولىدۇ.يەنى ئالدى بىلەن. فورمات→تۈر بەلگىلىرى ۋە رەت نومۇرى دىگەن بۇيرۇقنى تاللاپ،چىققان كۆزنەكتىن،رەت نومۇرى دىگەن خەتكۈچنى تاللاپ،ئۆزىمىز خالىغان بىر رەت نومۇر شەكلىنى تاللايمىز. 无) دىن باشقىلىرى)ئاندىن ئۆزى بەلگىلەش دىگەن تۈر ئارقىلىق چىققان كۆزنەكتىكى رەت نومۇر فورماتى دىگەن ئورۇنغا

| 自定义编号列表              |                                                                                                    |
|----------------------|----------------------------------------------------------------------------------------------------|
| 编号格式 (0) —           |                                                                                                    |
|                      | 山 字体 (2)                                                                                                    |
| 编号样式 00):            |                                                                                                    |
| 1, 2, 3, 🗸           | 起始编号(S): 1 🗢                                                                                                    |
| 编号位置(0)              | a da anticipa de la companya de la companya de la companya de la companya de la companya de la companya de la c |
|                      |                                                                                                    |
| 石对齐 🚩                | 对齐位宜区): 0 厘米                                                                                                    |
| 制表位位置 (8): 0.74 厘米 → | 缩进位置 (L): 0.74 厘米 ◆                                                                                             |
|                      | 3                                                                                                    |
|                      |                                                                                                    |
|                      |                                                                                                    |
|                      |                                                                                                    |

رەسىم 5

(zk20070708001) نى كىرگۈزۈمىز. «.» چىكىتنى ئۆچۈرىۋىتىپ، «1» نى ساقلاپ قالىمىز.شۇنىڭ تۆۋەندىكى كۆرۈپ بىقىش كۆزنىكىدە بىز ھازىر كىرگۈزگەن شەكىل پەيدا بولىدۇ.ئەگەر بۇ ئۈنۈمدىن رازى بولمىسىڭىزىسىز يەنە رەت نومۇر شەكلى،ئورنى قاتارلىقلارنى قايتىدىن بىكىتسىڭىز بولىدۇ.تەڭشەپ بىكىتىپ بولغاندىن كىيىن، فورمات قورال سىتونىدىن رەت نومۇر كۇنۇپكىسىنى باسساقلا zk20070708001نى ھۆججەتكە قىستۇرالايمىز. ئاندىن كىيىن باشقا بۆلەكلەرنى كىرگۈزۈپ بولۇپ، قايتا Enter كۇنۇپكىسىنى باسساقلا zk20070708002 نى ئايتۇماتىك قىستۇرىدۇ. كىينكى قەدەملەر دە باشقىلىرىمۇ شۇ بويىچە ماڭىدۇ.

II.جەدىۋەلنى ئاپتۇماتىك تەھرىرلەش.

(1).ئاپتۇماتىك جەدىۋەل قۇرۇش

ئادەتتە كۆپ قىسىم جەدىۋەللەرنىڭ شەكلى ۋە پاسۇنلىرى ئاساسەن ئوخشاش بولۇپ،پەقەتلا ھەرقايسى تۈرلەردىكى كونكىرىت مەزمۇنلار ئوخشاش بولمايدۇ.شۇڭا ئەڭ ئاددى ئۇسۇل ئۆرنەك (模版)تەييارلاش ئۇسۇلىدۇر.بۇنىڭدا ئالدى بىلەن ئۆزىمىز دائىم ئىشلىتىدىغان شەكىلدە بىر جەدىۋەل تەييارلاپ،ئاندىن ئۇنى ئۆرنەك ھۆججىتى شەكلىدە ساقلاپ قويساقلا بولىدۇ.

بۈنىڭدىن باشقا بىز يەنە ئاپتۇماتىك تۈزىتىش ئىقتىدارىدىن پايدىلىنىپمۇ جەدىۋەل قىستۇرۇش مەقسىتىگە يىتەلەيمىز.يەنى ئىھتىياجىمىزغا ئاساسەن بىر جەدىۋەل قۇرۇۋىلىپ،ئاندىن بارلىق جەدىۋەللەرنى تاللاپ،تىزىملىكتىن قورال→ئاپتۇماتىك تۈزىتىش تەڭشىكى بۇيرۇقىنى چىكىپ،«ئاپتۇماتىك تۈزىتىش» كۆزنىكىنى ئاچىمىز،كۆزنەكتىكى ئاپتۇماتىك تۈزىتىش تاللانمىسىدىكى ئالماشتۇرۇلغۇچى دىگەن ئورۇنغا جەدىۋەل ئىسمىنى كىرگۈزىمىز. مەسىلەن:(يوقلىما جەدىۋىلى،بۇ ئىسىم ھەرگىزمۇ ھۆججەت ئىسمى ئەمەس،بەلكى سىز ئەشۇ تاللىغان جەدىۋەلگە ئىختىيارى قويغان ئىسىم) Word نى بىر قىتىم ئۆچۈرۈپ قايتا قوزغاتقاندىن كىيىنلا بىز جەدىۋەل قىستۇرىدىغان ئورۇنغا بايامقى جەدىۋەل ئىسمىنى كىرگۈزۈپ،بوشلۇق كۇنۇپكىسى ياكى قايتۇرۇش

(2).مەزمۇننى ئاپتۇماتىك ھالدا جەدىۋەلىگە ئايلاندۇرۇش

بىر قاتار ھەرپ-بەلگىلەر بەلگىلىك قانۇنىيەت بويىچە كىرگۈزۈلگەن بولسا(يەنى http://ilkitap.blogbus.com ھەر بىر قۇردىكى سۆزلەر بوش ئورۇن دىگەندەك بەلگىلەر بىلەن ئايرىلغان بولسا)،ئۇلارنى ئالدى ئابزاس ئايرىش بەلگىسى بىلەن قۇرغا ئايرىپ، ئاندىن ئۇلارنى تاللاپ،تىزىملىكتىن جەدىۋەل→ ئايلاندۇرۇش→تىكىستنى جەدىۋەلگە ئايلاندۇرۇش بۇيرۇقىنى چىكىپ،ئىچىلغان كۆزنەكتىن‹‹سۆزلەرنى بۆلۈش ئورنى›› دىگەن تاللاش تۈرىدىن ئۆزىمىز ئىھتىياجلىق بولغان ئايرىش بەلگىسىنى تاللاپ،جەزىم كۇنۇپكىسىنى باسساق،بايامقى تاللانغان خەتلەر دەرھاللا بىر جەدىۋەلگە ئايلىنىدۇ.

(3).جەدىۋەل تەخشەشنى ئاپتۇماتلاشتۇرۇش

1). رەت كەڭلىگىنى ئاپتۇماتىك تەڭشەش

مائۇس سىتىرىلكىسىنى ئىككى رەتنى بۆلۈپ تۇرغان سىزىق ئۈستىگە ئەكىلىپ،مائۇس سول كۇنۇپكىسىنى ئىككى چەكسەك،سول تەرەپتىكى بىر رەت شۇ رەتتىكى سۆزلەرگە قارىتا ئاپتۇماتىك تەڭشەش ئىلىپ بارىدۇ.

2). مەزمۇنغا ئاساسەن جەدىۋەلنى ئاپتۇماتىك تەڭشەش

ئالدى بىلەن جەدىۋەلنى تاللاپ،تىزىملىكتىن جەدىۋەل→ جەدىۋەل خارەكتىرى دىگەن بۇيرۇقنى چىكىمىز. ئىچىلغان كۆزنەكتىكى جەدىۋەل تاللانمىسىدىكى رازمىرى دىگەن تۈردىكى بىكىتىلگەن كەڭلىك دىگەن تۈرنىڭ ئالدىدىكى تاللاش بەلگىسىنى ئىلىۋىتىمىز، يەنە شۇنداقلا ئوخشاش ئۇسۇل بويىچە قۇر،رەت ۋە

### ئابرال ئېلكىتاپلىرھ

| 長格(E) 行(B<br>そす       | y 列(U)      | 单元格(2)             |                       |
|-----------------------|-------------|--------------------|-----------------------|
|                       | 0 厘米        | 🔹 度量单位             | :(M): 厘米 🚽            |
| 57万式<br>正式<br>左对齐 (L) | 居中心         | 石对齐 他              | 左缩进 (፲):<br>0.51 厘米 ✿ |
|                       |             |                    |                       |
| 无(图)                  | 环绕(A)       |                    | [定位 (P)               |
| そ裕万回 ○ 从右向左 @         | ) 💿 从左向:    | 右(2)               |                       |
|                       | 边机          | 目和底纹(B)            | 选项 (0)                |
|                       | <u>[121</u> | ≝/HUNKSX (២)<br>備定 |                       |

رەسىم 6

كاتاكچە دىگەن تۈرلەردىكى ئوخشاش بولغان تۇرنىڭ ئالدىدىكى تاللاش بەلگىسىنى ئىلىۋىتىمىز.ئاندىن جەزىم كۇنۇپكىسىنى باسساق،جەدىۋەلدىكى ھەرقايسى قۇر ۋە رەتلەر يول قويۇلغان ئەڭ كىچىك ھالەتكە كىلىدۇ. ئەگەر بۇ مەشغۇلاتنىڭ ئۈنۈمى بولمىسا، جەدىۋەل تاللانمىسىنىڭ ئاستى تەرىپىدىكى تەڭشەك دىگەن كۇنۇپكىنى بىسىپ،ئىچىلغان كۆزنەكتىن « مەزمۇنغا ئاپتۇماتىك ماسلىشىش ئۈچۈن رازمىرىنى ئاپتۇماتىك تەڭشەش » دىگەن تۈرنى تاللاپ،جەزىم كۇنۇپكىسىنى باسساقلا جەدىۋەلدىكى رەت ۋە قۇر ئاپتۇماتىك ھالدى كىڭىيىدۇ ياكى تارىيىدۇ.

#### 3)مەزمۇن جەدىۋەلگە ئاپتۇماتىك ھالدا ماسلىشىش

يۇقارقى ئۇسۇل بويىچە جەدىۋەل خارەكتىرى دىگەن كۆزنەكنى ئىچىپ،ئۇنىڭدىكى «كاتەكچە» دىگەن تاللانمىدىكى تەڭشەك دىگەن كۇنۇپكىنى بىسىپ،بۇنىڭدىكى «خەتكە ماسلىشىش» دىگەن تۈرنى تاللاپ قويساقلا بولىدۇ.

4).ماۋزۇ قۇرىنى ئاپتۇماتىك قايتىلاش

ئادەتتە بىر جەدىۋەل بىر نەچچە ۋاراق بولسا، بۇنىڭدا بىرىنچى قۇردىكى مەزمۇنلارنى ھەر بىر بەتتە كۆرسىتىش زۆرۈر بولۇپ قالىدۇ. بۇنىڭ ئۈچۈن ئالدى بىلەن جەدىۋەلنىڭ 1-قۇرىنى تاللاپ، تىزىملىكتىن جەدىۋەل→ماۋزۇ قۇرنى قايتىلاش دىگەن بۇيرۇقنى باسساقلا بولىدۇ(标题行重复 ←表格).

5).سانلىق قىممەتلەرنى ئاپتۇماتىك توغۇرلاش

بەزى مالىيە بوغالتىرلىق جەدىۋەللىرىدە سانلارنى كەسىر چىكىتى بويىچە توغۇرلاش دىگەندەك تەلەپلەر ئۇچرايدۇ.بۇنى ئەمەلگە ئاشۇرۇشتا ئالدى بىلەن كەسىر چىكىتى بويىچە توغۇرلىماقچى بولغان سانلارنى تاللاپ،فورمات→جەدىۋەل تۈزەش ئورنى(制表位) دىگەن بۇيرۇقنى چىكىمىز.

| 制表位                                                            |                              |
|----------------------------------------------------------------|------------------------------|
| 制表位位置(I):                                                      | 默认制表位 (2):                   |
| 3 字符                                                           | 1.5 字符 😂                     |
| 3 字符                                                           | 要清除的制表位:                     |
| 对齐方式<br>○ 左对齐 (L) ○ 原<br>④ 小数点对齐 (L) ○ 竖<br>前导符                | 号中 (C) ○ 右对齐 (B)<br>2线对齐 (B) |
| <ul> <li>○1元</li> <li>○1元</li> <li>○2.</li> <li>○5.</li> </ul> | ····· O3                     |
|                                                                | 清除 (E) 全部清除 (A)              |
|                                                                | 确定 取消                        |

رەسىم 7

ئىچىلغان كۆزنەكتىكى جەدىۋەل تۈزەش ئورنى دىگەن جايغا بىر قىممەت كىرگۈزىمىز( بۇ قىممەت كەسىر چىكىتىنىڭ سول تەرەپتىكى جەدىۋەل سىزىقىدىن ھەرپنى بىرلىك قىلغان ھالدا قالدۇرغان ئارلىقىدىن ئىبارەت).ئاندىن توغۇرلاش شەكلى دىگەن تۈردىن كەسىر چىكىتى بويىچە

توغۇرلاش دىگەننى تاللايمىز.ئالدىدىكى بەلگە دىگەن جايغا «يوق» دىگەننى تاللىساقلا بولىدۇ.

6).فورماتنى ئاپتۇماتىك تاللاش.

Word قا يەنە نۇرغۇن جەدىۋەل شەكىللىرى قوشۇلغان بولۇپ، ئالدى بىلەن تىزىملىكتىن جەدىۋەل جەدىۋەل ئاپتۇماتىك تەقلىدى شەكىللىرى(春格自动) دىگەن بۇيرۇقنى تاللاپ،ئىچىلغان كۆزنەكتىن ئۆزىمىز ئىھتىياجلىق بولغان شەكىلنى تاللاپ،ئالدى بىلەن كۆرۈپ بېقىپ،رازى بولغاندىن كىيىن جەزىملەشتۈرۈپ كۈچكە ئىگە قىلساق بولىدۇ.

| <ul> <li>湖 (C):</li> <li>福表宿祥</li> <li>榕祥式 (T)</li> <li>湯表型 5</li> <li>湯表型 6</li> <li>湯表型 7</li> <li>湯表型 8</li> <li>(7)</li> <li>(7)</li></ul> | 式<br>!:                        |                                |                                | <ul> <li>新建 (2)</li> <li>册除 (2)</li> </ul> |
|----------------------------------------------------------------------------------------------------|--------------------------------|--------------------------------|--------------------------------|--------------------------------------------|
| 2<br>列型 1<br>2<br>列型 2<br>2<br>列型 3<br>2<br>列型 4<br>2<br>列型 5<br>网格型                                                                                                    |                                |                                |                                | 修改 (W)<br>默认 (E)                           |
|                                                                                                    | -8                             | - 8                            |                                | 节计                                         |
| 东部                                                                                                    | <b>一月</b>                      | <b>二月</b>                      | <b>三月</b>                      | <b>总计</b><br>19                            |
| 东部西部                                                                                                    | 一月<br>7<br>6                   | <b>二月</b><br>7<br>4            | <b>三月</b><br>5<br>7            | <b>总计</b><br>19<br>17                      |
| <u>赤部</u><br>西部<br>南部                                                                                                    | 一月<br>7<br>6<br>8              | 二月<br>7<br>4<br>7              | 三月<br>5<br>7<br>9              | <b>总计</b><br>19<br>17<br>24                |
| <sup>流</sup><br>东部<br>西部<br>南部<br>总计                                                                                                    | <b>一月</b><br>7<br>6<br>8<br>21 | <b>二月</b><br>7<br>4<br>7<br>18 | <b>三月</b><br>5<br>7<br>9<br>21 | <b>总计</b><br>19<br>17<br>24<br>60          |

#### رەسىمە 8

ئەگەر بىز ماۋزۇ قۇرى، ئەڭ ئاخىرقى قۇر دىگەندەك جايلارغا شەكىل ئىشلىتىشنى خالىمىساق،ئالاھىدە شەكىلنى ئىشلتىش دىگەن جايدىكى ماۋزۇ قۇرى،ئاخىرىقى قۇر دىگەندەكلەرنىڭ ئالدىدىكى تاللاش بەلگىسىنى ئىلىۋەتسەكلا بولىدۇ.ئۇندىن

باشقا بىزمۇ دائىم ئىشلىتىدىغان جەدىۋەللىرىمىزنى تەقلىد شەكىلى قىلىپ قۇرۇپ قويساقمۇ بولىدۇ. يەنى ئالدى بىلەن جەدىۋەلنى تاللاپ، يۇقۇرقى ئۇسۇل بويىچە «جەدىۋەل ئاپتۇماتىك تەقلىد شەكىللىرى» كۆزنىكىنى ئىچىپ، بۇنىڭدىن يىڭىدىن قۇرۇش دىگەننى چەكسەك تاللانغان جەدىۋەل ئاساسىدا يىڭى بىر تەقلىد شەكلى ياسىيالايمىز.ئەگەر ئۆزگەرتىش دىگەن كۇنۇپكىنى باسساق تاللانغان جەدىۋەلنىڭ شەكلىنى ھەر خىل قىلىپ ئۆزگەرتكىلى بولىدۇ.

#### 7).جەدىۋەلنى ئاپتۇماتىك تەڭشەش

Word جەدىۋەل تەڭشەش جەھەتتە بىرقانچە ئىقتىدار بىلەن تەمىنلىگەن.يەنى مائۇس ئوڭ كۇنۇپكىسى ئارقىلىق جەدىۋەل رايۇنىنىڭ خالىغان يىرىنى بىر چەكسەك بىر تىزىملىك چىقىدۇ. بۇنىڭدىن ئاپتۇماتىك تەڭشەش–مەزمۇنغا ئاساسەن تەڭشەش دىگەننى چەكسەك ھەرقايسى كاتەكچىلەر ئىچىدىكى مەزمۇنلارغا ئاساسەن تەڭشىلىدۇ.ئەگەر ئاپتۇماتىك تەڭشەش–كۆزنەككە ئاساسەن تەڭشەش بۇيرۇقىنى چەكسەك جەدىۋەل Word كۆزنىكىگە لىق تولغان ھالەتكە كىلىدۇ.

ئەگەر جەدىۋەلنى تاللاپ تۇرۇپ،مائۇس ئوڭ كۇنۇپكىسىنى چىكىپ چىققان تىزىملىكتىن ھەرقايسى قۇرلارنى تەڭ تەقسىملەش دىگەن بۇيرۇقنى چەكسەك ھەرقايسى قۇرلارنىڭ ئىگىزلىكى ئوخشاش بولىدۇ. ئەگەر ھەرقايسى رەتلەرنى تەڭ تەقسىملەش دىگەن بۇيرۇقنى تاللىساق، ھەرقايسى رەتلەرنىڭ كەڭلىكى ئوخشاش بولىدۇ.

III.بەت لايىھەلەشنى ئاپتۇماتلاشتۇرۇش

(1).ئاپتۇماتىك پاسۇننى ئىشلتىش

ئادەتتە ئەندىزە ئارقىلىق بەت لايىھەلەشتىن باشقا يەنە ئاپتۇماتىك پاسۇن ئارقىلىقمۇ تىز سۈرئەتتە بەت لايىھەلىگىلى بولىدۇ.يەنى ئالدى بىلەن فورمات→ئاپتۇماتىك پاسۇن بۇيرۇقىنى (自动套用格式)بىر چىكىپ،ئىچىلغان كۆزنەكنىڭ ئاستىدىكى «دائىملىق ھۆججەت» دىگەن يەردىكى تىزىملىك بويىچە ئۆزىمىز ئىھتىياجلىق بولغان تۈرلەرنى تاللايمىز.(بۇ يەردە دائىملىق ھۆججەت،خەت- چەك ۋە ئىلخەت يوللانمىلىرى قاتارلىق تۈرلەر بار.)

| 自动套用格式                                                        |
|---------------------------------------------------------------|
| Word 将自动设置 "word heqqide" 的格式。                                |
| <ul> <li>● 自动套用格式 (点)</li> <li>○ 自动套用格式并逐项审阅修订 (匙)</li> </ul> |
| 请选择一种文档类型,以改善格式设置过程(P):                                       |
| 常规文档                                                          |
| 选项 (2)                                                        |

رەسىم 9

ئادەتتە ئاپتۇماتىك پاسۇن ئانچە كۆپ ئۆزگەرتىلمەيدىغان ھۆججەتلەرگە ئىشلىتىلىدۇ.ئەگەر ھۆججەتنى بىرمۇ- بىر تەكشۈرۈش زۆرۈر بولسا،«ئاپتۇماتىك پاسۇن ۋە بىرمۇ- بىر تەكشۈرۈپ تۈزىتىش» دىگەن تۈرنى تاللاپ قويىمىز.جەزىم كۇنۇپكىسىنى باسساق،يەنە بىر كۆزنەك ئىچىلىدۇ.

ئابرال ئبلكىتاپلىرك

| 格式设置已经完成。您现在可以:                                                                                                    | (今朝按照(4))      |
|----------------------------------------------------------------------------------------------------|----------------|
| 그 가는 가지 그 나는 그 가는 것 것 같아요. 이 가는 것 같이 가 가는 것 같아요. 이 가 있는 것 같아요. 이 가 있 않는 것 않는 것 같아요. 이 가 있는 것 같아요. 이 가 있는 것 같아요. 이 가 있는 것 같아요. 이 가 있는 것 같아요. 이 가 있는 것 같아요. 이 가 있는 것 같아요. 이 가 있는 것 같아요. 이 가 있는 것 같아요. 이 가 있는 것 같아요. 이 가 있는 것 같아요. 이 가 있는 것 같아요. 이 가 있는 것 같아요. 이 가 있는 것 같아요. 이 가 있는 것 같아요. 이 이 가 있는 것 않아요. 이 이 이 이 이 이 이 이 이 이 이 이 이 이 이 이 이 이 이 | E AN 2 2 CMP E |
| <ul> <li>接受或拒绝所有修订。</li> <li>审阅并拒绝个别修订。</li> </ul>                                                                                                    | 全部拒绝 (B)       |
| • 用样式库选择自定义外观。                                                                                                    |                |

رەسىم 10

بۇنىڭدىن ئالدى بىلەن پاسۇن ئامبىرى دىگەن كۇنۇپكىنى بىر چىكىپ، خالىغان بىر شەكىلنى تاللاپ،جەزىم كۇنۇپكىسىنى بىسىپ، ئاپتۇماتىك پاسۇن كۆزنىكىگە قايتقاندىن كىيىن بىز «ھەممىنى قوبۇل قىلىش» ياكى «ھەممىنى رەت قىلىش» دىگەن تۈرنى تاللاش ئارقىلىق ھۆججەتنى تۈزىتىشكە بولىدىغان ياكى بولمايدىغانلىقىنى بەلگىلەيمىز.ياكى «تەكشۈرۈپ تۈزەتمەك»دىگەن كۇنۇپكىنى چەكسەك ھۆججەتنى خالىغانچە تۈزەتكىلى ياكى تۈزىتىشنى چەكلىگىلى بولىدۇ. سىز يۇقارقى باسقۇچلارنى تۈگەتكەندىن كىيىن كەسپى سەۋىيەدىكى ھۆججەتكە ئېرىشەلەيسىز.

#### (2).خەت شەكلىنى ئاپتۇماتىك ئۆزگەرتىش

ئەگەر مەلۇم بىر Word دا يىزىلغان ھۆججەتتە بىر نەچچە خىل خەت نۇسقىسى ئىشلىتىلگەن بولسا،كىيىن بىز بۇنىڭ ئىچىدىكى مەلۇم بىر قىسمىنىڭ خەت شەكلى، چوڭ-كىچىكلىكى دىگەندەك خارەكتىرلىرىنى ئۆزگەرتمەكچى بولساق، بۇلارنى بىرمۇ-بىر تاللاپ قول بىلەن ئۆزگەرتىش ئىنتايىن ئاۋارىچىلىق.بۇنى ھەل قىلىشنىڭ ئەڭ ئاددى ئۇسۇلى مائۇس سىتىرىلكىسىنى ئۆزگەرتمەكچى بولغان ئورۇنغا ئەكىلىپ،مائۇس ئوڭ كۇنۇپكىسىنى بىر چىكىپ، ئىچىلغان ئاسما تىزىملىكتىن «فورماتى ئوخشاش بولغان تىكىستلەرنى تاللاش» دىگەن تۈرنى تاللىساقلا،مۇشۇ ھۆججەتتىكى بارلىق خەت شەكلى، فورماتى ئوخشاش بولغان

تاللايدۇ. بۇنىڭ بىلەن بىز بۇ مەزمۇنلارنىڭ خەت مەز مۇنلار نى شەكلى،چوڭ كىچىكلىكى دىگەندەك خارەكتىرلىرىنى باشقىدىن بىكىتەلەيمىز. ئەگەر بىز بەزىدە مەلۇم بىر ھۆججەتتىكى سانلارنىلا توم (قېنىق) خەت بىلەن ئىيادىلمەكچى بولساق تىزىملىكتىن تەھرىرلەش→ئالماشتۇرۇش بۇيرۇقىنى چىكىپ،ئىچىلغان كۆزنەكتىن دائىملىق(ياكى ئالى دەرىجە) دىگەن كۇنۇپكىنى چەكسەك، ھەرپ ئالماشتۇرۇشقا ئائىت بارلىق تۈرلەر كۆرۈنىدۇ.بىز ئالدى بىلەن نۇر بەلگىنى «ئىزدەش مەزمۇنى» دىگەن يەرگە كەلتۈرۈپ، ئاندىن ئاستىدىكى «ئالاھىدە ھەرپ- بەلگىلەر» دىگەن كۇنۇپكىنى چەكسەك بىر تىزىملىك ئىچىلىدۇ. ئۇنىڭ ئىچىدىكى خالىغان سان دىگەن تۈرنى تاللىساق،ئىزدەش رامكىسى ئىچىدە \*/ بەلگىسى كۆرۈنىدۇ. ئاندىن يەنە نۇر بەلگىنى ئالماشقۇچى(替换为) دىگەن ئورۇنغا ئەكىلىپ،يەنە «ئالاھىدە ھەرپ-بەلگىلەر» دىگەن كۇنۇيكىنى بىسىپ،ئىچىلغان تىزىملىكتىن «ئىزدەش مەزمۇنى» دىگەن تۈرنى تاللىساق ئالماشقۇچى رامكىسىغا &^ بەلگىسى پەيدا بولىدۇ. ئاخىرىدا فورمات دىگەن كۇنۇپكىنى چىكىپ،تىزىملىكتىن خەت نۇسقىسى دىگەن تۈرنى تاللىساق، خەت نۇسقىسىنى ئىزدەش دىئالوگ رامكىسى ئىچىلىدۇ. بىز بۇنىڭدىن خەت شەكلى دىگەن جايدىكى «توم (قېنىق) قىلىش» دىگەن تۈرنى تاللاپ، جەزىملەشتۇرۇپ ئىزدەش ۋەئالماشتۇرۇش كۆزنىكىگە قايتىمىز. ئاندىن ھەممىنى ئالماشتۇرۇش دىگەن كۇنۇپكىنى چەكسەك ھۆججەتتىكى بارلىق سانلار توم ھالەتكە ئۆزگىرىدۇ.

#### (3).بەت ھالىتىنى ئاپتۇماتىك تەقلىد قىلىش

ئادەتتە يىڭى بىر ئەندىزىنى(ئۆرنەك) ئىشلىتىشتىن بۇرۇن،بۇ ئەندىزىنىڭ بەت شەكلىنى كۆرۈپ بىقىشقا توغرا كىلىدۇ.بۇنىڭدا ئەشۇ ئەندىزە بويىچە يىڭى

### http://ilkitap.blogbus.com

22

ھۆججەتتىن بىرنى قۇرۇپ، باشقا ھۆججەتلەردىن مەزمۇن كۆچۆرۈپ چاپلاپ كۆرۈشتىن باشقا يەنە مۇنداق بىر ئەپلىك ئۇسۇل بار.يەنى ئالدى بىلەن ئەشۇ ئەندىزە ئارقىلى بىر يىڭى ھۆججەت قۇرۇپ،ئىنگىلىزچە كىرگۈزۈش ھالىتىدە تۇرۇپ، تۆۋەندىكى خەتلەرنى كىرگۈزىمىز. «(20,5)ram=» نى كىرگۈزۈپ قايتۇرۇش كۇنۇپكىسنى باسساق 20 ئابزاسقا ئايرىلغان، ھەر بىر ئابزاستا 5 جۈملە «كۈلرەڭ تۈلكە ھورۇن ئىتنىڭ ئۈستىدىن ئاتلاپ ئۆتۈپ كەتتى » دىگەن ئىنگلىزچە ياكى خەنزۇچە جۈملە بارلىق ئۈنۈملىرى تەييار بولغان ھالدا كۆرۈنىدۇ.

(4).ئابزاس پاسۇنىنى ئاپتۇماتىك يىڭىلاش

پاسۇن بولسا ئابزاس فورماتىنى تىز بەلگىلەشتىكى ئۈنۈملۈك قورال. ئەگەر Word دىكى مەلۇم بىر خىل پاسۇن سىزنىڭ تەلىۋىڭىزگە لايىق كەلمىگەن بولسا، پاسۇن ۋە فورمات ۋەزىپە كۆزنىكىنى ئاچىمىز. (ئىچش ئۇسۇلى: كۆرۈنۈش—ۋەزىپە كۆزنىكى— پاسۇن ۋە فورمات ياكى فورمات— پاسۇن ۋە فورمات بۇيرۇقى ئارقىلىق ئاچىمىز) ئاندىن مائۇس سىتىرىلكىسىنى مەلۇم بىرخىل فورمات ئۈستىگە ئەكىلىپ ئۇنىڭ ئوڭ تەرىپىدىكى ئۈچبۇلۇڭ شەكلىدىكى كىچىك كۇنۇپكىنى باسساق بىر تىزىملىك كۆرۈنىدۇ .بىز ئۇنىڭدىن «پاسۇن ئۆزگەرتىش» دىگەن تۈرنىڭ تاللايمىز.ئاندىن ئىچىلغان كۆزنەكتىكى «ئاپتۇماتىك يىڭىلاش» دىگەن تۈرنىڭ ئالدىغا تاللاش بەلگىسى قويۇپ،تاللاپ قويىمىز.ئاندىن جەزىملەشتۈرۈپ

| -                                                               | ئابرال ئېلكىتاپلىرھ                                        |
|-----------------------------------------------------------------|------------------------------------------------------------|
| 修改样式                                                            |                                                            |
| 属性                                                              |                                                            |
| 名称(图):                                                          | 1-MAWZU                                                    |
| 样式类型(I):                                                        | 段落                                                         |
| 样式基于 (B):                                                       | ↓ 标题 1 🛛 🖌 🖌 🖌                                             |
| 后续段落样式 (S):                                                     | 🖌 1-MAWZU 💽                                                |
| 格式                                                              |                                                            |
| UKIJ Tuz Tom 🛛 🚽 📃                                              | 명 🖌 🖪 I 🖽 🗹                                                |
|                                                                 |                                                            |
| · 1130 1130 1130 1130 1130 1130 1130 113                        |                                                            |
| 标题 1 + 字体: (中文) UKLJ I<br>三号, 字体颜色: 橙色, 复杂文<br>非加粗, 从左向右, 居中,自动 | uz Tom, (默认) VKIJ Tuz Tom,<br>种字体: VKIJ Tuz Tom, 小二,<br>更新 |
| □ 添加到模板 ( <u>A</u> )<br>格式 ( <u>0</u> ) ▼                       | <ul> <li>✓ 自动更新 (①)</li> <li>确定</li> <li>取消</li> </ul>     |

رەسىم 11

ئەمدى بىز بۇ ھۆججەتتىكى مۇشۇ شەكىل ئىشلىتىلگەن بۆلەكنى قانداق ئۆزگەرتىشىمىزدىن قەتئى نەزەر Word ئاپتۇماتىك ھالدا بۇ پاسۇننىڭ فورماتىنى يىڭىلايدۇدە ئۇنىڭ ھازىرقى ئۆزگەرتىش بىلەن بىردەكلىگىنى ساقلايدۇ.

(5).بەتنى ئاپتۇماتىك ھالدا چوڭايتىش ياكى كىچىكلىتىش

ئەگەر بىزنىڭ پىرىنتىرىمىز ئارانلا A4 قەغەزگە بىسىپ چىقىرالىسا، لىكىن بىزدە بىر A3 ئۆلچىمى بىلەن ئۇرۇلغان ھۆججەت بولسا، قانداق قىلغاندا بۇ ھۆججەتنى بىز A4 قەغىزىگە بىسىپ چىقىرالايمىز؟ بۇنىڭ ئۇسۇلى مۇنداق: يەنى ھۆججەت تەھرىرلەش ئاخىرلاشقاندىن كىيىن ھۆججەت-بىسىپ چىقىرىش بۇيرۇقىنى بىسىپ، بىسىپ چىقىرىش كۆزنىكىنى ئاچىمىز.كۆزنەكنىڭ ئوڭ تەرەپ ئاستىدىكى «قەغەزگە ئاساسەن چوڭايتىش ياكى كىچىكلىتىش» دىگەن تۈردىن بىسىپ چىقارماقچى بولغان ئەمىلى قەغەرنىڭ چوڭلىقىنى بەلگىلەيمىز

يەنى A4 نى تاللايمىز.ئاندىن جەزىم كۇنۇپكىسىنى باسساق Word ئاپتۇماتىك خەتنىڭ چوڭ- كىچىكلىگىنى تەڭشەپ، A4 قەغەزگە لايىق ھالەتكە ئەكىلىپ، بىسىپ چىقىرىپ بىرىدۇ.

(6).ئۈزۈندە ۋە مۇندەرىجە تۈزۈشنى ئاپتۇماتلاشتۇرۇش

1).ئۈزۈندە ياكى چۈشەنچىنى ئاپتۇماتىك يىزىش

ئادەتتە ئىلمى ماقالە دىگەندەكلەرنى يازغاندە ماقالە بىشىغا قسىقىچە چۈشەنچە،كىرىش سۆز ،ئۈزۈندە دىگەندەك نەرسىلەر يىزىلىدۇ.بۇلارنى قول ئارقىلىق رەتلەش بەكلا ئاۋارىچىلىق ،بىز ماقالىدىكى مۇھىم نۇقتىلارنى Word دىكى سىتاستىكىلىق ئانالىز ئۇسۇلىدىن پايدىلىنىپ تاللاپ،ئاندىن بۇلارنى بىرلەشتۈرۈپ، بىر قىسقىچە چۈشەنچە يىزىپ چىقساق بولىدۇ.بۇنىڭ ئۇسۇلى مۇنداق:

تىزىملىكتىن قورال—ئاپتۇماتىك ئۈزۈندە يىزىش بۇيرۇقىنى بىر چەكسەك «ئاپتۇماتىك ئۈزۈندە يىزىش» كۆزنىكى ئىچىلىدۇ.بۇ كۆزنەكتە ئوخشاش بولغان 4 خىل تاللاش تۈرى بولۇپ،بۇلار تۆۋەندىكىچە:

| 自动编写摘要                                |                                    |
|---------------------------------------|------------------------------------|
| Word 已检查完文档并选出了与主题                    | 题关系最密切的语句。                         |
| 摘要类型                                  |                                    |
| 突出显示要点 (1)                            | 在文档顶端插入摘要或<br>摘录文字 ①               |
| 新建一篇文档并将摘<br>要置于其中 ®)                 | 在不退出原文档的情况<br>下隐藏除摘要以外的其<br>他内容 @) |
| 摘要长度                                  |                                    |
|                                       |                                    |
| 周安: 121 中文语句及/威英<br>原文档: 416 中文语句及/或英 |                                    |
| ☑ 更新文档统计信息(单击"文件                      | " 菜单中的 "属性" 命令) (U)                |

رەسىم 12

- مۇھىم نۇقتىلارنى ئالاھىدە كۆرسىتىش
- بۇ تۈر ئارقىلىق ماقالىدىكى ھالىقىلىق سۆزلەرنى سىتاسكىلىق ئانالىز ئۇسۇلى ئارقىلىق تىپىپ چىقىپ ئالاھىدە ھالدا كۆرسىتىپ بىرىدۇ.
- ② ماقالىنىڭ باش قىسمىغا ئۈزۈندە ياكى چۈشەنچە خارەكتىرلىك سۆز قىستۇرۇش.

بۇ تۈر ماقالىنى ئانالىز قىلىش ئارقىلىق ھالقىلىق جۈملىلەرنى تىپىپ چىقىپ،ۇلارنى كۆچۈرۈپ ماقالىنىڭ باش قىسىمىغا چاپلايدۇ. ماقالىنىڭ ئەسلى قىسمىدا ئۆزگىرىش بولمايدۇ.

③ يىڭى بىر ھۆججەت قۇرۇپ ئۈزۈندىنى ماقالە ئىچىگە كىرگۈزۈش بۇ تۈردە ئانالىز قىلىش ئارقىلىق تىپىپ چىقىلغان مۇھىم نۇقتىلار يىڭى بىر ھۆججەتكە چىقىرىپ بىرىدۇ.ئەسلىدىكى ھۆججەتتە ئۆزگىرىش بولمايدۇ. ④ھۆججەتتىن چىكىنمەي،ئۈزۈندىدىن باشقامەزمۇنلارنى يوشۇرۇش بۇ تۈردە تىپىپ چىقىلغان بارلىق ھالقىلىق سۆز-جۈملىلەردىن باشقا بارلىق مەزمۇنلار كۆرۈنمەيدۇ.بۇ ئۇسۇل سىز يازماقچى بولغان ئۈزۈندىنى كۆرۈپ بىقىش

ئۈچۈن بەك قولايلىق.

كۆزنەكتىكى ئۈزۈندە چوڭلىقىنى بەلگىلەش ئورنىدىكى «ئەسلىدىكى ھۆججەت چوڭلىقىغا نىسبەتەن» دىگەن جايدىكى نىسبەت بەلگىلەش تالچىسىنى سۈرۈش ئارقىلىق ئۈزۈندىنىڭ ئەسلىدىكى ھۆججەتكە نىسبەتەن قانچىلىك چوڭلۇقتا بولىشىنى بەلگىلىگىلى بولىدۇ. ھەممىنى بەلگىلەپ بولۇپ، جەزىم كۇنۇپكىسنى باسساق Wordئاپتۇماتىك ھالدا مۇھىم نۇقتىلارنى تىپىپ چىقىپ، تەلەپ بويىچە ئۈزۈندە چىقىرىپ بىرىدۇ.

2) ئاپتۇماتىك مۈندەرىجە قۇرۇش

ئەگەر Word دا يىزىلغان مەلۇم بىر ھۆججەتتىكى ھەر قايسى باپ-پاراگىرافلارغا ماۋزۇ شەكلى ئىشلىتىلگەن بولسىلا، Word نىڭ ئاپتۇماتىك مۈندەرىجە قۇرۇش ئىقتىدارىدىن پايدىلىنىپ، ئىنتايىن چىرايلىق مۇندەرىجە قۇرۇپ چىققىلى بولىدۇ.

ئالدى بىلەن ھەر قايسى باپ-پاراگىرافنىڭ ماۋزۇلىرى ماۋزۇ شەكلىنى ئىشلەتكەن بولىشى كىرەك.بىز پەقەت نۇر بەلگىنى ماۋزۇ قىلماقچى بولغان ئورۇنغا ئەكىلىپ، ماۋزۇ شەكلى تاللاش كۆزنىكىدىن مۇۋاپپىق بولغان ماۋزۇ شەكلىنى تاللاپ قويساقلا بولىدۇ.ئەگەر تاللانغان شەكىل مۇۋاپپىق بولمىسا «ئابزاس شەكلىنى ئاپتۇماتىك يىڭىلاش» دىگەن بۆلەكتە سۆزلەنگەن ئۇسۇل بويىچە ئۆزگەرتىش ۋە

ئاندىن نۇر بەلگىنى مۇندەرىجە قۇرماقچى بولغان ئورۇنغا ئەكىلىپ،(ئادەتتە ماقالىنىڭ باش قىسمىغا قۇرۇلىدۇ) تىزىملىكتىن قىستۇرۇش-يۆتكەپ ئىشلىتىش-ئىندىكىس ۋەمۇندەرىجە دىگەن بۇيرۇقنى چىكىپ،ئىچىلغان كۆزنەكتىن مۇندەرىجە تاللانمىسىنى تاللاپ،بەت نومۇرىنى كۆرسىتىش بىلەن بەت نومۇرىنى ئوڭغا توغۇرلاش دىگەن تۈرلەرنى تاللايمىز.

### ئابرال ئېلكىتاپلىرھ

| 索引和目录                                                                                |                                     |
|--------------------------------------------------------------------------------------|-------------------------------------|
| 索引( <u>x</u> ) 目录( <u>c</u> ) 图表目录( <u>r</u> )<br>打印预览( <u>v</u> )                   | Web 预览(W)                           |
| 1-MAWZU1<br>标题 11<br>标题 23<br>标题 35                                                  | 1-MAWZU1<br>标题 11<br>标题 23<br>标题 35 |
| <ul> <li>✓ 显示页码 (2)</li> <li>✓ 页码右对齐 (2)</li> <li>制表符前导符 (2):</li> <li>常规</li> </ul> | 使用超链接而不使用页码 200                     |
| 格式 (T): 来自模板 ▼ 显示级别<br>显示大纲工具栏 (U)                                                   | ①:    3 ✿                           |
|                                                                                      | 确定 取消                               |

#### رەسىم 13

« ئۇلانما ئىشلىتىش ئەمما بەت نومۇرى ئىشلەتمەسلىك» دىگەن تاللاش تۈرىنى ئەمەلدىن قالدۇرىمىز.ئاندىن جەزىم كۇنۇپكىسىنى باسساق ئۇلانما ئىقتىدارى بولغان مۇندەرىجە بىز بەلگىلىگەن ئورۇنغا قىستۇرۇلىدۇ.ئەگەر بىز ctrl كۇنۇپكىسىنى بىسىپ تۇرۇپ مەلۇم بىر ماۋزۇنى چەكسەك دەرھال شۇ ماۋزۇ ئاساسىدىكى مەزمۇنغا يۆتكىلىپ بارالايمىز.

#### 3)مۇندەرىجىنى ئاپتۇماتىك بىرلەشتۈرۈش

ئادەتتە چوڭراق ھەجىمدىكى ماقالىلەرنى بىر قانچە ئادەم ھەمكارلىشىپ،كومپىيۇتۇرغا كىرگۈزۈشكە توغرا كىلىدۇ.ئەگەر ھەر بىر ئادەم بىردىن مۇندەرىجە قۇرغان بولسا، ھۆججەتلەرنى بىرلەشتۈرگەندىن كىيىن بىرلا مۇندەرىجە قۇرۇشقا توغرا كىلىدۇ. بىراق Word مۇندەرىجە بىرلەشتۈرۈش ئۇسۇلى بىلەن تەمىنلىمىگەن بولغاچقا يۇقارقى ئۇسۇللار كارغا كەلمەيدۇ. شۇڭا بىز بۇ ۋاقىتتا Word نىڭ ساھە(城) ئىقتىدارىدىن پايدىلىنىپ يەنى TOC ۋەRD دىگەن

29 ئ<mark>ابرال ئېلكىتاپلىرھ.</mark> ئىككى ساھە كودىدىن پايدىلىنىپ تۇرۇپ مۇندەرىجە بىرلەشتۈرۈش ئىلىپ بارىمىز.

| 填                                                                                               | 2 🔀                                                        |
|-------------------------------------------------------------------------------------------------|------------------------------------------------------------|
| 请选择域<br>类别 ①:<br>索引和目录 ▼<br>域名 (P):<br>Index<br>RD<br>TA<br>TC<br>TOA<br>TC<br>TOA<br>TOC<br>XE | 域属性<br>单击下面的按钮可设置高级域选项<br>索引 (2)                           |
| 说明:<br>创建索引<br>域代码(L)                                                                           | <ul> <li>✓ 更新时保留原格式 (V)</li> <li>确定</li> <li>取消</li> </ul> |

رەسىم 14

TOC بۇيرۇقى بولسا مۇندەرىجە دىگەننى، RD بولسا يۆتكەپ ئىشلەتكەن ھۆججەت دىگەننى بىلدۈرىدۇ.

مەسىلەن مىسال ئارقىلىق چۈشەندۈرسەك. Word بىلەن يىزىلغان 1.DOCۋە 2.DOCئىككى ھۆججەت بولۇپ، بۇلارنىڭ ھەر ئىككىسىدە مۇندەرىجە بار.ئەمدى بىز بۇ ھۆججەتلەردىكى مۇندەرىجىلەرنى بىرلەشتۈرۈش ئۈچۈن تۆۋەندىكىدەك مەشغۇلات ئىلىپ بارىمىز.

ئالىدى بىلەن Word نى ئىچىپ،قۇرۇق ھۆججەت بىر قۇرىمىز. ئاندىن F9+ CTRL دىگەن ئىككى كۇنۇپكىنى تەڭ باسساق، دائىرە كىرگۈزۈش بەلگىسى { }كۆرۈنىدۇ. نۇر بەلگىنى { } بەلگىسى ئوتتۇرىغا ئەكىلىپ،«TOC» دىگەن خەتنى كىرگۈزۈپ،قايتۇرۇش كۇنۇپكىسىنى باسىمىز.ئاندىن يەنە F9+ CTRL

كۈنۈپكىسىنى بىسىپ،{ } بەلگىسى ئىچىگە «RD 1.doc» دەپ كىرگۈزىمىز. ئاندىن يەنە CTRL +F9 بىسىپ،كۆرۈلگەن { } بەلگىسى ئىچىگە «RD 2.doc» دەپ كىرگۈزىمىز.ئەگەر يەنە بىرلەشتۈرىدىغان باشقا ھۆججەتلەر بولسا، مۇشۇ ئۇسۇل بويىچە ھەممىنى كىرگۈزىمىز.كىرگۈزۈپ بولغاندىن كىيىن،مائۇس سىتىرىلكىسىنى «TOC» غا توغۇرلاپ،مائۇس ئوڭ كۇنۇپكىسىنى بىر چىكىپ، تىزىملىكتىن دائىرىنى يىڭىلاش(東新域) نى تاللىساق، RD دائىرىسىدىكى بارلىق ھۆججەتلەرنىڭ مۇندەرىجىلىرىنى بىرلەشتۈرۈپ بىرىدۇ.(RD دائىرىسىدىكى يوشۇرۇن خاسلىقتا بولغاچقا دائىملىق قورال سىتونىدىكى تەھرىرلەش بەلگىسنى كۆرسىتىش/يوشۇرۇش دىگەن كۇنۇپكىنى چەككەندىن كىيىن

#### IV. مەشغۇلات جەريانىدىكى ئاپتۇماتلاشتۇرۇش

#### (1) ھۆججەتنى ئاپتۇماتىك ساقلاش

يىزىۋاتقان ماتىريالنىڭ ساقلانماي تۇرۇپ،ئۆچۈپ كىتىشىنىڭ ئالدىنى ئىلىش ئۈچۈن Word دا ئاپتۇماتىك ساقلاش ئىقتىدارى قوشۇلغان.ئۇسۇلى تۆۋەندىكىچە: قورال—تەڭشـــەك دىگەن تىزىملىك بۇيرۇقىنى چىكىپ، ئىچىلغان كۆزنەكتىن ساقلاش تاللانمىسىغا قارىساق بىر قانچە تاللاش تۈرلىرى بار.

### ئابرال ئېلكىتاپلىرھ

| 拼写和语法                                                                                                    | 修订                                                                                                    | 用户                | 信息                                           | 兼容性                                                 | 中文版式                                        |
|----------------------------------------------------------------------------------------------------|----------------------------------------------------------------------------------------------------|-------------------|----------------------------------------------|-----------------------------------------------------|---------------------------------------------|
| 文                                                                                                    | 件位置                                                                                                    | j.                |                                              | 复杂文种                                                | Þ                                           |
| 视图                                                                                                    | 常规                                                                                                    | 编辑                | 打印                                           | 保存                                                  | 安全性                                         |
| <ul> <li>「保留备份」</li> <li>① 允许快速(</li> <li>⑦ 允许后台(</li> <li>□ 散入 True</li> <li>□ 只嵌入</li> <li>□ 只嵌入</li> <li>□ 不嵌入</li> <li>□ 不嵌入</li> </ul> | <ol> <li>(E)</li> <li>(E)</li> <li>(A)</li> <li>(A)</li></ol> |                   | ]提示保7<br>]提示保7<br>]仅保存1<br>]嵌入语1             | 与文档属性()<br>字 Normal 積<br>都体域内容()<br>言数据(U)<br>訓本(N) | <u>[</u> )<br>純友 ( <u>0</u> )<br><u>2</u> ) |
| <ul> <li>✓ 自动保存</li> <li>✓ 嵌入智能</li> <li>✓ 嵌入智能</li> <li>○ 在网页中</li> </ul>                                                                  | 时间间隔 (S):<br>示记 (G)<br>将智能标记存                                                                                                    | 一<br>为 XML 盾      |                                              | 10 🗢 分钟                                             | (M)                                         |
|                                                                                                    | 时间间隔(S):<br>标记(G)<br>将智能标记存                                                                                                    | 为 XML 雇           | 1113年26日<br>計性 (V)                           | 10 🗢 分钟                                             | (M)                                         |
| ✓ 自动保存部<br>✓ 嵌入智能材<br>□ 在网页中料<br>跌认格式<br>将 Word 文件                                                                                          | 时间间隔(S):<br>示记(G)<br>各智能标记存<br>+保存为(W):                                                                                                    | 为 XML 属<br>Word 文 | 1113年26日<br>1119年26日<br>1119年26日<br>1119年26日 | 10 <b>\$</b> 分钟                                     | (11)                                        |

رەسىم 15

- 1) زاپاس نۇسخا قالدۇرۇش(保留备份) → بۇ تۈرنى تاللاپ قويساق ھەر قېتىم ھۆججەت ساقلىغاندا ،بىر نۇسخا (wbk.)شەكلىدە زاپاس ھۆججەت ساقلاپ قويىدۇ،ھەمدە بۇ زاپاس ھۆججەت بىز ھەر قېتىم ھۆججەتنى يىڭىلاپ ساقلىغاندا تەڭ يىڭىلىنىپ ماڭىدۇ.
- 2) تىز سۈرئەتتە ساقلاش(快速保存) → پەقەتلا بىز ئىلىپ بارغان ئۆزگەرتىشنىلا ساقلايدۇ.سۈرئىتى تېز.
- 3) ئارقا سەھنىدە ساقلاشقا رۇخسەت قىلىش(允许后台保存) → ھۆججەت ساقلاش بىلەن داۋاملىق ئىشلەشكە يول قويىدۇ. بۇ تۈر بولسا Word نىڭ كۆڭۈلدىكى قىممىتى ھىساپلىنىدۇ.
- 4) ئاپتۇماتىك ساقلاش ئارلىقى(自动保存时间间隔) → بولسا ئاپتۇماتىك ساقلاش ۋاقتىنى بەلگىلەشكە يول قويىدۇ.مىنۇت دىگەن ئورۇن ئالدىدىكى

# <u>ئابرال ئېلكىتاپلىرىد</u>

ساننى(1-120ئىچىدە) قانچىگە تەڭشىسەك شۇنچىلىك ۋاقىت ئىچىدە بىر قېتىم ھۆججەتنى زاپاسلاپ بارىدۇ.ئەگەر سىستىما توختاپ قالسا ياكى توك توختاپ قالسا ،كىيىنكى قېتىم قوزغالغاندا Word دەرھاللا ئاپتۇماتىك ئەسلىگە كەلتۈرۈش ھۆججىتىنى قوزغىتىدۇ. بۇ ئارقىلىق بىز ھۆججەتنى ئەسلىگە كەلتۈرىۋالالايمىز.تۆۋەندە بۇ تۈر تەپسىلى سۆزلىنىدۇ.

将 Word) ھۆججىتىنىڭ ساقلاش شەكلىنى بەلگىلەش Word) (5 Word نىڭ ساقلايدىغان ھۆججىتىنىڭ كۆڅۈلدىكى) —بۇ تۈر ئارقىلىق doc نىڭ ساقلايدىغان ھۆججىتىنىڭ كۆڅۈلدىكى ھۆججەت شەكلىنى doc. دىن باشقا شەكىلگە ئالماشتۇرۇشقا بولىدۇ.مەسىلەن:rtf.

بۇلاردىن باشقا يەنە بىر قانچە تۈرلەر بار ئۇلارنى ئۆزىمىز ئىھتىياج بويىچە ئىشلەتسەك بولىدۇ.

#### (2) ھۆججەتنى ئاپتۇماتىك ئەسلىگە كەلتۈرۈش

تىزىملىكتىن قورال→تەڭشەك بۇيرۇقىنى چىكىپ، ئىچىلغان كۆزنەكتىن ساقلاش تاللانمىسىنى تاللاپ،ئاپتۇماتىك ساقلاش ئارلىقىنى بەلگىلەش تۈرى ئارقىلىق ئاپتۇماتىك ساقلاش ۋاقىتىنى بەلگىلىسەك، ھۆججەتنىڭ تەھرىرلەش جەريانىدا توك توختاش ياكى باشقا سەۋەپلەر بىلەن Word دىتالى ئۆچۈپ قېلىپ، كىيىنكى قېتىم قوزغاتقاندا Wordئاپتۇماتىك ئەسلىگە كەلتۈرۈش كۆزنىكىنى قوزغىتىدۇ.ئەسلىگە كەلتۈرۈش باسقۇچى تۆۋەندىكىچە:

Wordنىڭ ھۆججەت ئەسلىگە كەلتۈرۈش ۋەزىپە كۆزنىكىدە ھەر قېتىم مەسىلە سادىر بولۇپ،ئۆچۈپ قالغاندىكى، ئەسلىگە كەلتۈرۈشكە تىگىشلىك بولغان ھۆججەتلەرنىڭ ھەممىسى كۆرۈنىدۇ .ھەر بىر ھۆججەتنىڭ كەينىدە «ئەسلى

ھۆججەت(日恢复)» ياكى «ئەسلىگە كەلتۈرۈلدى» (已恢复)دىگەندەك ھالەت كۆرسەتمىسى بولىدۇ.بۇ يەردىكى ئەسلى ھۆججەت بولسا، بىز ئەڭ ئاخىرقى قېتىم «ساقلاش» كۇنۇپكىسىنى بىسىپ ساقلىغان ۋاقىتتىكى ھۆججەتنى كۆرسىتىدۇ.«ئەسلىگەكەلتۈرۈلدى(已恢复)» بولسا ئەسلىگە كەلتۈرۈش مەشغۇلاتى ئارقىلىق ئەسلىگە كەلگەن ھۆججەتنى ياكى ئاپتۇماتىك ئەسلىگە كەلتۈرۈش ئارقىلىق ساقلانغان ھۆججەتنى كۆرسىتىدۇ.يەنى ئەڭ ئاخىرقى قېتىم ساقلاش كۇنۇپكىسىنى بىسىپ ساقلىغاندىن كىيىن،ئىشلەتكۈچى كىرگۈزۈلگەن مەزمۇنلاردىن ئەسلىگە كەلتۈرۈلگەن مەزمۇنلار بولۇپ، بۇ« ئاپتۇماتىك ھۆججەت ئەسلىگە كەلتۈرۈش» يەتمەكچى بولغان نىشاندۇر.

«ئىشلىتىشكە بولىدىغان ھۆججەتلەر»(可用文件)،ىگەن تۈردىن ساقلاپ قالىدىغان ياكى ئەسلىگە كەلتۈرمەكچى بولغان ئەسلى ھۆججەتنى تاللاپ،ھۆججەت ئىسمىنىڭ ئوڭ تەرىپىدىكى كۇنۇپكىنى بىر چەكسەك،بىر تىزىملىك ئېچىلىدۇ.بۇ تىزىملىكتىن «ئېچىش»نى تاللىساق،تاللانغان ئەسلىگە كەلتۈرمەكچى بولغان ھۆججەتنى بىۋاستەئىچىپ تەھرىرلىگىلى بولىدۇ.«باشقا نامدا ساقلاش» دىگەن تۈرنى تاللىساق، ئەشۇ ھۆججەتنى باشقا نام قويۇپ ساقلىغىلى بولىدۇ.

ئەگەر «ئەسلىگە كەلتۈرۈلدى» دىگەن تۈرنى تاللاپ،ئوڭ تەرەپتىكى كۇنۇپكىنى بىر چەكسەك بۇنىڭدىمۇ بىر تىزىملىك ئىچىلىدۇ.بۇ تىزىملىكتىن باشقا نامدا ساقلاش دىگەن تۈرنى باسساق ئەشۇ ھۆججەتنى باشقا نامدا ساقلىغىلى بولىدۇ.ياكى شۇ تۈرنى ئىككى چەكسەك بىز ئالدىنقى قېتىم تەھرىرلەپ،مەسىلە كۆرۈلۈپ سىستىما ئۆچۈپ قالغاندىن كىيىن، ئاپتۇماتىك ساقلاپ قالغان يىرىدىن تەھرىرلىگىلى بولىدۇ.

(3)ھۆججەتنى ئاپتۇماتىك ئېچىش

Word قوزغالغاندا ئادەتتە «autoexee»دىگەن ماكرۇنى ئاپتۇماتىك ئىجرا قىلىدۇ.بىز بۇنىڭدىن پايدىلىنىپ،ھۆججەتنى ئاپتۇماتىك ئاچىدىغان ماكرۇدىن بىرنى تۈزسەك بولىدۇ.

ئالدى بىلەن قۇرۇق ھۆججەتنى بىرنى قۇرۇپ، تىزىملىكىتىن قورال→ماكرۇ→ماكرۇ دىگەن بۇيرۇقنى تاللاپ،يىڭى ماكرۇ قۇرۇش كۆزنىكىگە ماكرۇنىڭ ئىسمىنى autoexec دەپ كىرگۈزۈپ، قۇرۇش كۇنۇپكىسىنى باسساق، VBA تەھرىرلەش كۆزنىكى ئىچىلىدۇ،ئاندىن تۆۋەندىكى كودلارنى كىرگۈزسەك بولىدۇ.

Sub autoexec()

'autoexec macro

'宏在 2007\_8\_29 由 abralstudio 生成

documents.open filename:= "g:\我的文档\word\_abral.doc" end sub

دەپ كىرگۈزۈپ(ئالدىنقى ئىككى قۇر ۋە ئاخىرقى بىر قۇر ئاپتۇماتىك شەكىللىنىدۇ) بولۇپ، ساقلاپ چىكىنگەندىن كىيىن ، بىز ھەر قېتىم word نى قوزغاتقاندا ئاپتۇماتىك ھالدا بىز بەلگىلىگەن ھۆججەتنى (word-abral.doc) نى ئاچىدۇ.ئەگەر بىر قانچە ھۆججەتنى ئاپتۇماتىك ئاچىدىغان قىلماقچى بولساق، END SUB جۈملىسىنىڭ ئالدىغا

\*documents.open filename:="文档位置\文档名称.doc شەكلىدە باشقا ھۆججەتلەرنى قىتىپ يازساق بولىۋىرىدۇ.

Word دىن بىر قانچە ھۈنەرلەر

1)خەنزۇچە خەتنىڭ يۆلىنىشىنى تىز سۈرئەتتە ئۆزگەرتىش

1.ئالدى بىلەن يۆلىنىشىنى ئۆزگەرتمەكچى بولغان خەتنى تاللايمىز.
2.تىزىملىكىتىن فورمات →خەت نۇسقىسى بۇيرۇقىنى چىكىمىز.
3.ئىچىلغان كۆزنەكتىن «جۇڭگۇچە خەت نۇسقىسى»(中文字体) دېگەن يەردىن奉太家) دەت نۇسقىسى»(中文字体) دېگەن قويۇپ يەردىن奉太你) دەت نۇسقىسى»(中文字体) دەت قويۇپ يەردىنە ئالدىغان @ بەلگىسىنى قويۇپ قارشى يۆنىلىش بويىچە 90 گرادۇس ئايلىنىدۇ.باشقا خەتلەر ئۆز ھالىتىنى ساقلايدۇ. مەسىلەن: 中秋小你) ھالەتكە كېلىدۇ.

2)ھەر بەتتىكى قۇرسانى ۋە خەت سانىنى بەلگىلەش

1.تىزىمىلىكتىن ھۆججەت→ بەت يۈزىنى بەلگىلەش بۇيرۇقىنى باسىمىز. 2.ئىچىلغان كۆزنەكتىن «ھۆججەت كاتەكچىلىرى» (文 楢 网 格) دېگەن تاللانمىنى تاللايمىز.

8.بۇنىڭ ئىچىدىكى «كاتەكچە» رايۇنىدىن «قۇر ۋە خەت كاتەكچىسىنى بەلگىلەش»(指定行和字符网格) دېگەن تۈرنى تاللاپ،ئاستىدىكى ئورۇنلارغا مۇۋاپپىق سانلارنى يازساقلا بولىدۇ. ئادەتتە بىز ئۇيغۇرچە يازغاندا «قۇر كاتەكچىسىنى بەلگىلەش»(指定行网格) دىگەننى تاللاپ، بىر بەتكە قانچە قۇر خەت يازماقچى بولساق، شۇ قۇر سانىنى ئاستىدىكى ئورۇنغا تولدۇرۇپ قويساقلا بولىدۇ.

3) بىر بەت مەزمۇننى ئىككى ئىستونغا تەڭ بۆلۈش

1.نۇر بەلگىنى تەڭشىمەكچى بولغان مەزمۇنلارنىڭ ئەڭ ئاخىرىغا ئەكىلىمىز. 2.تىزىملىكتىن «قىستۇرۇش→ئايرىش بەلگىسى»بۇيرۇقىنى ئىجرا قىلمىز. 3.ئىچىلغان كۆزنەكتىن «ئابزاس ئايرىش بەلگىسى» تۈرى ئاستىدىن «ئۆزلۈكسىز» دېگەن تۈرنى تاللاپ،جەزىملەشتۈرسەك،ئىككى ستوندىكى مەزمۇنلار بۇ بەتتە تەڭمۇ-تەڭ ھالەتتە كۆرۈلىدۇ.

دىققەت : ئەگەر مەزمۇن ئارىسدا رەسىم دىگەندەك نەرسىلەر بولسا، بىز بۇلارنى ئىككى سىتونغا بۆلۈشنى خالىمىساق، چوقۇم ئالدى بىلەن ئاشۇ رەسىملەردىن باشقا مەزمۇنلارنى تاللاپ تۇرۇپ،ئىككى سىتونغا ئايرىۋىلىپ ئاندىن يۇقىرىقى مەشغۇلاتنى ئىلىپ بارىمىز.

4)ئەگەر بىرىنچى سىتوننىڭ ئاخىرىغا ماۋزۇ قۇرى كېلىپ قالسا،ئۇنى قانداق قىلىپ ئىككىنچى سىتوننىڭ بىشىغ يۆتكەيمىز.

1.نۇر بەلگىنى 1-سىتوننىڭ ئەڭ ئاخىردىكى ماۋزۇ قۇرنىڭ ئالدىغا ئەكىلىمىز. 2.تىزىملىكتىن «قىستۇرۇش→ئايرىش بەلگىسى» بۇيرۇقىنى ئىجرا قىلىمىز. 3.«ئايرىش بەلگىسى تۈرلىرى» دېگەن تۈر ئاستىدىن «سىتونغا ئايرىش بەلگىسى» دېگەن تۈرنى تاللاپ ،جەزىملەشتۈرسەكلا بىر ئىستوننىڭ ئاخىرىدىكى ماۋزۇ قۇرىنى ئىككىنچى سىتوننىڭ بىشىغا يۆتكەپ كەلگىلى بولىدۇ.

5) بەت قېشىدىكى تۈز سىزىقنى قانداق يوقتىمىز.

1.بەت قېشىدىكى مەزمۇنلارنى تاللايمىز،ئەگەر مەزمۇن بولمىسا، بىر ئابزاس بەلگىسى بار،شۇنى بولسىمۇ چوقۇم تاللايمىز.

37 ئابرال ئېلكىتاپلىر<u>ھ</u> 2.تىزىملىكتىن «ڧورمات→رامكا ۋە باسما نەقىش» بۇيرۇقىنى ئىجراقىلىمىز. ھەمدە ئىچىلغان كۆزنەكتىن رامكا تاللانمىسىنى تاللايمىز. 3.«بەلگىلەش» رايۇنىدىن «يوق» دېگەن تۈرنى،«قوللىنىش» دېگەن تۈر ئاستىدىن «ئابزاس» دېگەن تۈرنى تاللاپ،جەزىملەشتۈرسەك، بەت قېشىدىكى تۈز سىزىق يوقايدۇ.

يەنە بىر خىل ئۇسۇل بولسا تۆۋەندىكىدەك. 1.بەت قېشىنى تەھرىرلەش ھالىتىگە ئەكىلىپ،تىزىملىكىتىن «فورمات→ فورمات ۋە پاسۇن»(格式和样式)بۇيرۇقىنى چەكسەك،ۋوردنىڭ ئوڭ تەرىپىدە كۆرۈنىدىغان كۆزنەك رايۇنىدا «فورمات ۋە پاسۇن» كۆزنىكى پەيدا بولىدۇ.بىز بۇ رايۇندىن پەقەت «تېكىست » دېگەن تۈرنى تاللاپ قويساقلا بەت قېشىدىكى سىزىق يوقايدۇ.

6) . Word هۆججىتدە بىر ھۆججەتكە ئوخشاش بولمىغان قاش ۋە تە ئە تە ئە تە تە تە كىلىك بەلگىلەش

ئەگەر Word ھۆججىتىدە بەت قېشى ۋە بەت تېگى ياسىغاندا Word نىڭ كۆڭۈلدىكى ھالىتى بويىچە بولسا، بىر ھۆججەتنىڭ باشتىن-ئاخىرغىچە بەت قېشى ۋە بەت تېگى بىرلا خىل بولىدۇ.

بىراق بىز بەزى چاغلاردا مەزمۇننىڭ ئوخشىماسلىقىغا ئاساسەن بىر ھۆججەتكە بىر ياكى بىر قانچە بەت قېشى ۋە بەت تېگى ياساشقا ئىھتىياجلىق بولۇپ قالىمىز.بۇنداق ئەھۋالدا بەزىلەر مەزمۇنغا ئاساسەن بىر ھۆججەتنى بىر قانچە ھۆججەتكە بۆلۈپ،ئاندىن يەنە ھەر بىر ھۆججەتكە ئايرىم-ئايرىم ھالدا بەت قېشى ۋە بەت تېگى بەلگىلەپ،ئاندىن بۇلارنى بىرلەشتۈرىدۇ.بۇنداق قىلىش بەكمۇ

ئاۋارىچىلىق بولۇپ،ئەمىليەتتە ناھايىتى ئاددى بىر ئۇسۇل بولۇپ، بىر ھۆججەتكە قانچە بەت قېشى ۋە بەت تىگى قويماقچى بولسىڭىز شۇنچىنى قويالايسىز.ئەمىسە تۆۋەندىكى مەزمۇنغا دىققەت قىلىڭ.

بىر ھۆججەتكە بىر قانچە بەت قېشى ۋە بەت تىگى بەلگىلەشنىڭ ئەڭ ئاددى ئۇسۇلى «باپ ئايرىش بەلگىسى»(分节符) قىستۇرۇشتىن ئىبارەت.

ئالدى بىلەن بەت قېشى ۋە بەت تېگى بەلگىلىمەكچى بولغان ھۆججەتنى ئاچقاندىن كىيىن بەت قېشى بەلگىلەشكە ئالدىرىماي، ئالدى بىلەن ھەر بىر بەت قېشى بەلگىلىمەكچى بولغان يەرگە مائۇس سىتىرىلكىسىنى ئەكىلىپ،تىزىملىكتىن «قىستۇرۇش – ئايرىش بەلگىسى» (分隔在 一插入) بۇيرۇقىنى ئىجرا قىلىمىز.ئىچىلغان «ئايرىش بەلگىسى» تۈرلىرى» دىگەن كۆزنەكتىن« باپ ئايرىش بەلگىسى تۈرلىرى»(分节符类型) دىگەن تۈر ئاستىدىكى «كىيىنكى بەت»(下 一页) دىگەن تۈرگە بەلگە قويۇپ، جەزىملەشتۈرۈش كۈنۈپكىسىنى باسىمىز.مۇشۇ خىل ئۇسۇل بىلەن بارلىق بەت قېشى ۋە بەت تىگى بەلگىلىمەكچى بولغان ئورۇنلارغا «باب ئايرىش بەلگىسى» قىستۇرۇپ چىقىمىز.

پۈتۈن ھۆججەتكە «باب ئايرىش بەلگىسى» قىستۇرۇپ بولغاندىن كىيىن،تىزىملىكىتىن «كۆرۈنۈش ــ بەت قېشى ۋە بەت تېگى» (初图 与页脚) ــ 砚图) دىگەن بۇيرۇقنى بىسىپ،« بەت قېشى ۋە بەت تېگى» بەلگىلەش

ھالىتىگە كىرىپ،بىرىنچى بەتنىڭ «بەت قېشى ۋە بەت تېگى»نى بەلگىلەيمىز. «بەت قېشى ۋە بەت تېگى» قورال سىتونىدىن «كىيىنكى تۈرنى كۆرسىتىش»(显 (示下一项) دىگەن كۇنۇپكىنى بېسىپ، كىيىنكى بابنىڭ «بەت قېشى ۋە بەت تېگى» بەلگىلەش ئورنىغا بارىمىز. ئەگەر سىز بۇيەردە دىققەت بىلەن

كۈزەتسىڭىز،ئالدىنقى باپ بىلەن بۇ بابنىڭ «بەت قېشى»دا ئوخشاشماسلىق بارلىقىنى بايقايسىز. يەنى 1-بابتا (-页眉-第1节) دىگەن خەت بولسابۇ بابتا (二年2节) دىگەن خەت كۆرۈنىدۇ، ھەمدە بەت قېشىنىڭ ئوڭ تەرىپىدە (上一节相同) دىگەن خەت كۆرۈنىدۇ. ئەمدى بىز ئالدى بىلەن «بەت قېشى» قورال ستونىدىن «ئالدىقىسىغا باغلاش» (个一节相う) دىگەن كۇنۇپكىنى بىسىپ، بۇ باپ بىلەن ئالدىنقى بابنىڭ مۇناسىۋىتىنى ئۈزىۋىتىمىز.باغلاش مۇناسىۋىتى ئۇزۈلگەندىن كىيىن(与上一节相同) دىگەن خەت يوقايدۇ.ئاندىن بۇ باپنىڭ «بەت قېشى ۋە بەت تېگى»نى بەلگىلەپ بولۇپ،يەنە «كىيىنكى تۈرنى كۆرسىتىش» ھۆججەتتىكى ئايرىم بەت قىشى بەلگىلىمەكچى بولغان ئورۇنلارنىڭ ھەممىسىگە يۇقارقى ئۇسۇل بويىچە «بەت قېشى ۋە بەت تېگى» بەلگىلەپ چىقىمىز.

«بەت تېگى»نى بەلگىلەشمۇ «بەت قېشى» بەلگىلىگەنگە ئوخشاش.بەت قېشى بىلەن بەت تېگى ئارىسدا ئالماشتۇرۇش ئېلىپ بىرىشتا قورال سىتونىدىكى «بەت قېشى بىلەن بەت تېگى ئارىسدا ئالماشتۇرۇش ئىلىپ بىرىش» دىگەن كۇنۇپكىنى بىسىش ئارقىلىق ئالماشتۇرساقمۇ ياكى، بىۋاستە مائۇس سىتىرىلكىسى ئارقىلىق يۆتكىسەكمۇ بولىدۇ.

يۇقۇردا بىز ئايرىش بەلگىسى قىستۇرغاندا «باپ ئايرىش بەلگىسى تۈرلىرى» دىگەن كۆزنەكتە جەمئى تۆت تۈرلۈك باپ ئايرىش بەلگىسى بولۇپ، بۇلار «كىيىنكى بەت»،«ئۆزلۈكسىز»«جۈپ سانلىق بەت» ۋە «تاق سانلىق بەت» قاتارلىقلاردىن ئىبارەت.بۇلارنىڭ رولى تۆۋەنىدىكىچە:

كىيىنكى بەت ـــ يەنى بىر باب ئايرىش بەلگىسى قىستۇرۇلغاندىن كىيىن، يىڭى باپ كىيىنكى بەتتىن باشلىنىدۇ.

40 ئۆزلۈكسىز بىر باپ ئايرىش بەلگىسى قىستۇرۇلغاندىن كىيىن، يىڭى باپ يەنىلا شۇ بەتتىن باشلىنىدۇ. تاق سانلىق بەت ياكى جۈپ سانلىق بەت ـــ بىر باپ ئايرىش بەلگىسى قىستۇرۇلغاندىن كىيىن، يىڭى باپ كىيىنكى جۈپ سانلىق بەت ياكى تاق سانلىق بەتتىن باشلىنىدۇ.

7)ئۆزگەرتىشنى قارشى تەرەپمۇ بىلەلەيدىغان قىلىش

ئەگەر سىز باشقىلارنىڭ ماقالىسىنى كۆرۈپ بولۇپ،بەزى يەرلەرگە ئۆزگەرتىش كىرگۈزگەن بولسىڭىز.بۇ ئۆزگەرتىشلەرنى قارشى تەرەپنىڭمۇ كۆرۈپ بىلەلىشىڭىز ئۈمىد قىلىدىغانسىز؟ ئۇنداقتا تۆۋەندىكى ئۇسۇل ئارقىلىق بۇ مەقسەتكە يەتكىلى بولىدۇ. ئالىدى بىلەن ۋۈرد نىڭ ئاستىدىكى ھالەت قۇرىدىن >ئۆزگەرتىش< دېگەن كۇنۇپكىنى)ئىككى چېكىپ( بېسىپ،ئۇ بەلگىنى كۈلرەڭ ھالەتتىن قارا ھالەتكە ئەكبلىمىز.بۇ چاغدا ھۆججەتتىكى ئۆزگەرتىلگەن،ئۆچۈرۈلگەن خەتلەر ئاپتوماتىك ھالدا ھۆججەتنىڭ ئوڭ تەرىپىگە يۆتكىلىپ،قىزىل تىك تۆتبۇلۇڭ بىلەن ئورۇلىدۇ.ھەمدە بۇ ئۆچۈرۈلگەن خەتنىڭ ئەسلىدىكى ئورنى قىزىل سىزىق ئارقىلىق كۆرسىتىلىدۇ.ئەگەر يىڭىدىن قوشۇلغان سۆزلەر بولساببۇ خەتلەر قىزىل رەڭ بىلەن )قىزىل خەت( ئىيادىلەيدۇ. تۈگىگەندىن كىيىن ساقلاپ قويساقلا بولىدۇ.ھەمدە ئەسلى ئەسەر ئىگىسىگە ئەۋەتىپ بەرسەك بولىدۇ. ئەسلى ئەسەر ئىگىسى تايشۇرۇپ ئالغاندىن كىيىن،بىر قۇر كۆرۈپ چىقىپ،ئۆچۈرۈلگەن مەزمۇنلارنى راستتىنلا ئۆچۈرمەكچى

41 ئابرال ئبلكىتايلىرك بولسا،مائۇس سىتىرىلكىسىنى قىزىل تىك تۆتبۇلۇڭغا تۇغۇرلاپ،ئوڭ كۇنۇپكىنى چەكسەك >ئۆچۈرۈشنى قوبۇل قىلىش < تاللىساق ئۆچۈپ كېتىدۇ،ئەگەر ئۆچۈرۈشنى دېگەن تۈرنى خالىمىساق،>ئۆچۈرۈشنى رەت قىلىش < دېگەن تۈرنى تاللىساقلا ئەسلىدىكى مەزمۇنلار ئەسلىگە كېلىدۇ. ئەگەر ھۆججەتنى ئاشۇ بەلگە قويۇلغان خەتلەر بىلەن بىللە يرىنتبردا بېسىپ چىقارماقچى بولساق، بېسىپ چىقىرىش دىئالوگ رامكىسىدىكى > بېسىپ چىقىرىلىدىغان مەزمۇن < دېگەن تۈردىن >بەلگە قويۇلغان ھۆججەت < دېسەكىلا بولىدۇ. ئەگەر بۇ بەلگىلەرنى بېسىپ چىقارمايمىز دېسەك > ھۆججەت < دېگەن تۈرنىلا تاللىساق بولىدۇ.

#### 8). Word2003/2007 دا بوش قۇرلارنى يوقىتىش

Word دا ھۆججەت تەھرىرلىگەندە ،دائىم دىگۈدەك نۇرغۇنلىغان بوش (قۇرۇق) قۇرلار شەكىللىنىپ قالىدۇ.ئۇنىڭ ئۈستىگە بەزىدە بۇنداق قۇرلارنى يوقىتىش بەكمۇ ئاۋارىچىلىق ۋە ۋاقىت ئىسراپ قىلىدۇ. ئەمىليەتتە Word دا ئىزدەش ۋە ئالماشتۇرۇش ئىقتىدارىدىن يايدىلىنىپ،كۆپ قىسىم بوش قۇرلارنى يوقاتقىلى بولىدۇ.

ئالدى بىلەن «ئىزدەش ۋە ئالماشتۇرۇش» كۆزنىكىنى ئىچىپ، «ئالماشتۇرۇش » تاللانمىسىغا كىرىپ، «ئىزدەش مەزمۇنى» دىگەن جايغا « p^p^ » نى كىرگۈزۈپ، «ئالماشتۇرۇلغۇچى» دىگەن تىكست رامكىسغا « p » نى كىرگۈزۈپ، «ھەممىنى ئالماشتۇرۇش» دىگەن كۇنۇيكىنى باسساقلا بولدى.

سۆزلۈكلەر

تۆۋەندىكلەر سۆزلۈكلەر بولسا مەن تەرجىمە قىلىش جەريانىدا ئۆزۈم ئۆلچەملىك ئاتىلىشىنى بىلمىگەنلىكىم ئۈچۈن، تەرجىمە قىلىپ قويغانلىرىم،مۇۋاپپىق ئىسىم ياكى بىرلىككە كەلگەن ئىسمى بولسا ئالماشتۇرىۋەسەڭلارمۇ بولىدۇ.

> →表格自动套用格式 جەدىۋەل ئاپتۇماتىك تەقلىد شەكىللىرى 自动套用格式→ئاپتۇماتىك تەقلىد پاسۇنلىرى 平均分布各行→ھەرقايسى قۇرلارنى تەڭ تەقسىملەش →平均分布各列 جەرقايسى رەتلەرنى تەڭ تەقىسملەش 自动样式→ئايتۇماتىك ياسۇن 审阅修订→تەكشۈرۈپ تۈزەتمەك 楼 → ئالماشتۇرۇش، ئالماشتۇرۇلغۇچى →ئالماشقۇچى 在找→ ئىزدەش، ئىزدە 格式→فورمات 样式→پاسۇن →し框 底纹→ئاستىنقى نەقش 主题→ئۇسلۇب →ئەندىزە ،ئۆرنەك ،قېلىپ

**ئابرال ئېلكىتاپلىرىڭ** 雨磁-> خەتكۈچ 同 一> كۆزنەك ،دىئالوگ رامكىسى 一家 ( مكىسى 一大 ( مكىسى ساھ - يۈكلەش تۈرى ساھ - ئاپتۇماتىك تۈزىتىش سىڭ - ئاپتۇماتىك تۈزىتىش سىڭ - ئاللانما سىڭ - ئاللانما ( مىرى ساھە ( بۇ سۆز بولسا رايون ;زېمىن ;تۇرالغۇ ;تېررىتورىيە

(بۇ سۆز بولسا رايون ;زېمىن ;تۇرالغۇ ;تېررىتورىيە ;ساھە، رايون ;بەلگىلىك دائىرىنى ئۆز ئىچىگە ئالغان يەر ;تەۋە رايون، قاراشلىق رايون ;زېمىن، رايون ;زېمىن، دىيار ;مەيدان، ساھە ; زاراتگاھ، قەبرىستانلىق قاتارلىق مەنىلەرنى بىلدۈرىدىكەن، مەن بۇنىڭ ئىچىدىن ساھە دىگەن سۆزنى مۇۋاپپىقراق كۆردۈم، باشقىلار نىمە دەيدىكىن؟)